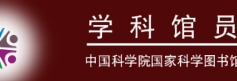

# EndNote X6 功能介绍

1

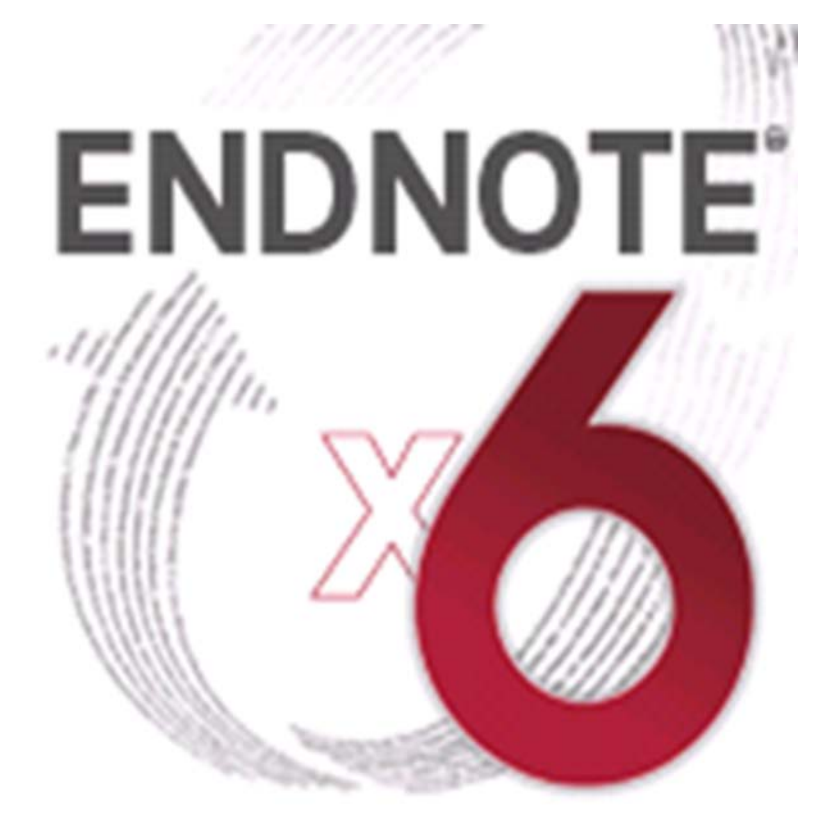

#### • 文献管理使用指南

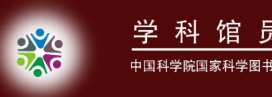

#### 主要内容

- EndNote X6简介
- EndNote X6安装
- EndNote 基本功能
- EndNote X6新功能

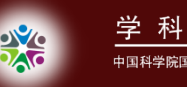

馆员

# 数字化时代科研人员的"困扰"

传统的文献存储方式:遗忘丢失,重复下载

◆低效的文献阅读方式:耗时费力,无法整合◆落后的论文写作方式:手工编排,枯燥易错

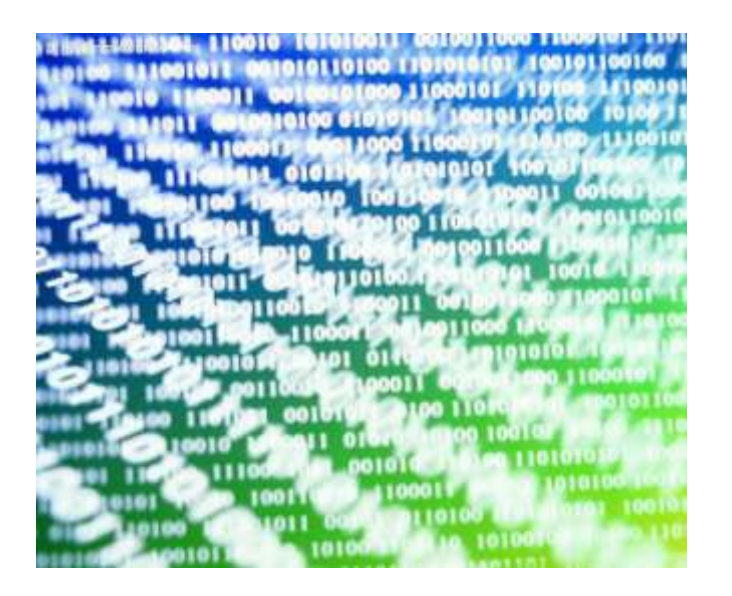

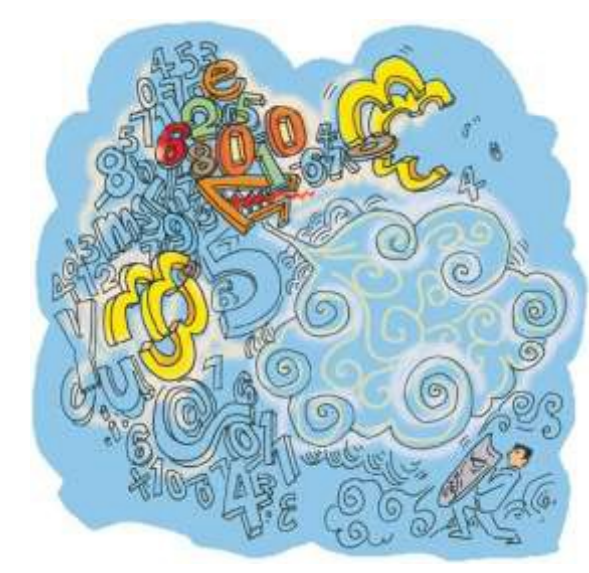

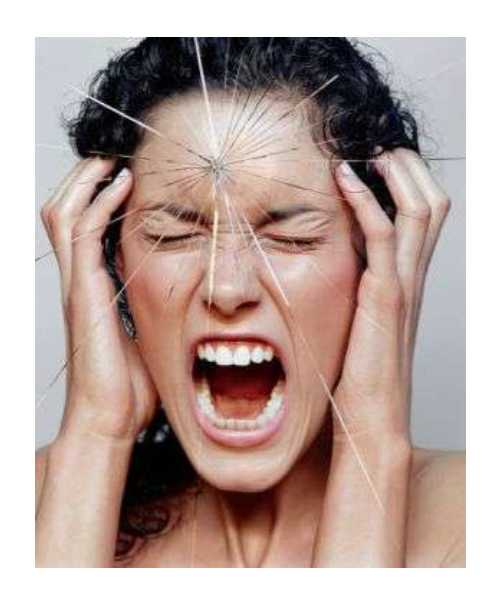

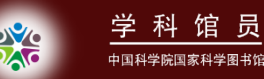

#### "困扰"的根源和解决方案

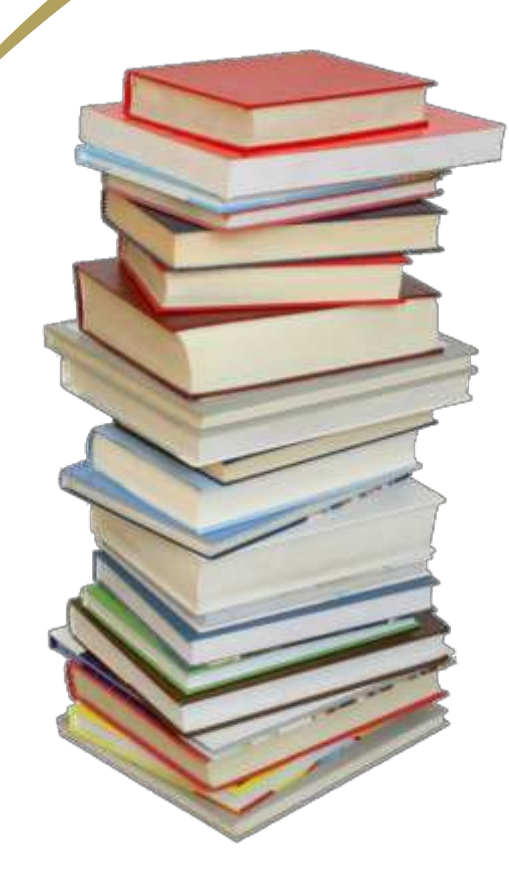

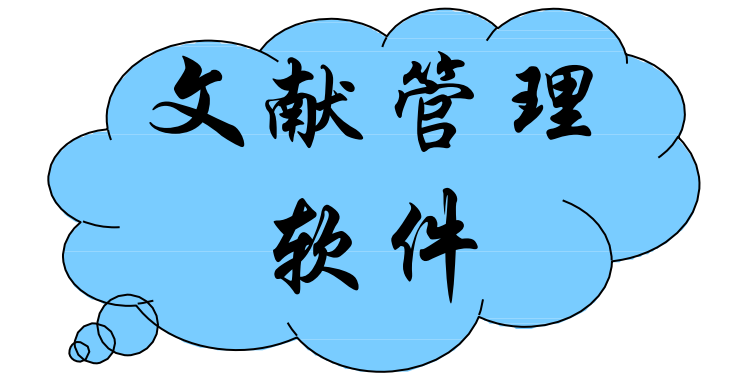

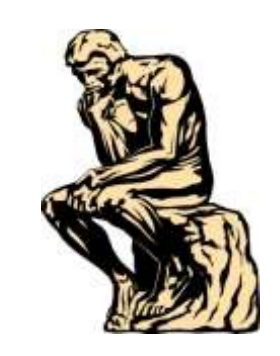

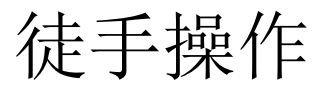

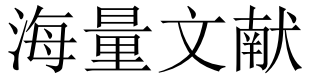

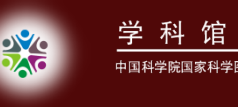

EndNote X6简介

• EndNote是一个文献检索工具

EndNote可以在软件界面在线搜索多个数据库, 让您非常简易而直接地查询在线数据库的书目, 而无需逐一打开数据库网站。

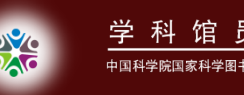

#### • EndNote是一个参考文献和图像的管理工具

EndNote 针对您个人储存的参考文献在 Library 中进行题录数据的储存、管理、查询。您可以组 织管理如图片、表格和影像数据等,并能在 EndNote中储存您的电子全文文件。

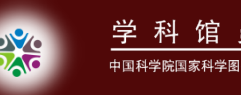

• EndNote是一个引文编排工具

EndNote可以透过 Cite While You Write 功能在 Microsoft Word 中编排引用文献、图表等。当您 在撰写文章过程中插入引用文献时,随即在文末 建立您的参考文献与图表列表。

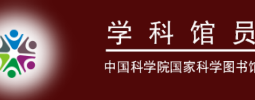

#### EndNote X6 安装

• 安装 EndNote 的程序需求

系统: Windows XP、Windows Vista、Windows 7。 (32 位或 64 位版本)

硬件:个人 PC需有256 MB 以上的内存、至少400 MB 以上的硬盘可用空间。如果需使用Online Search功能检索在线网站或数据库的功能,还需要安有支持网络链接的浏览器。

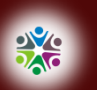

为了能够通过「Cite While You Write」功能在 Word 中引用书目、编排引用格式,在您安装 EndNote前请先安装好您的Microsoft Word文字处 理软件,再安装 EndNote,才不会产生错误。

安装步骤

1.确认您登入计算机是以具有管理员权限或具有安装程序权限的用户身份,确认Microsoft
 Office等程序已关闭。

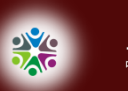

2.解压程序安装包后出现两个文件夹:
 ENX6Inst.msi和License.dat,将这两个解压缩出来的文件放在同一文件夹,以便顺利安装。

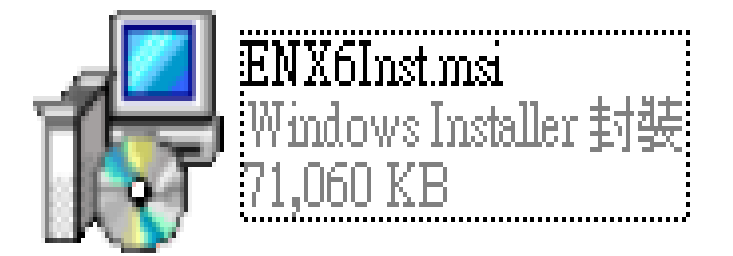

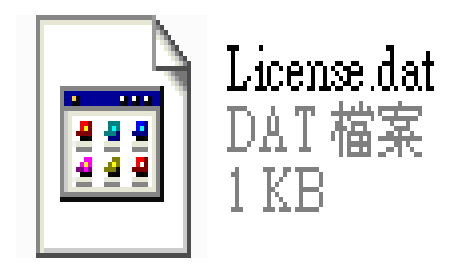

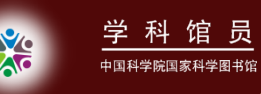

3.以管理员的身份运行 ENX6Inst.msi,开始进行安装,安装前请先关闭 Word等office程序, 待出现"Welcome to the EndNote X6 Installation"时,点击"Next>",其余步骤按 提示进行操作即可。

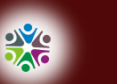

#### 运行EndNote的第一个界面

#### Getting Started with EndNote

学科馆员

| EN      |
|---------|
| Eneroto |
|         |

#### Learn about EndNote

Learn about the new features in this version of EndNote, and browse the help file.

A guided tour is available in the EndNote manual and Getting Started Guide pdf files bundled with the program.

#### Create a new library

If you're ready to get started, your first step should be to create a new EndNote library.

#### Open an existing library

Open an existing EndNote library and get started immediately.

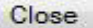

- X

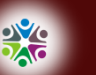

#### EndNote X6界面

| 🖉 EndNote X6 - [My EndNot           | te Libra | ary.e      | nl]                  | THE OWNER AND  |              |         | -              |                  |           |              |                                                              |                            |                |                                | _ 0 _    | x        |
|-------------------------------------|----------|------------|----------------------|----------------|--------------|---------|----------------|------------------|-----------|--------------|--------------------------------------------------------------|----------------------------|----------------|--------------------------------|----------|----------|
| <u>File</u> Edit <u>R</u> eferences | Group    | s <u>T</u> | ools                 | <u>W</u> indow | <u>H</u> elp |         |                |                  |           |              |                                                              |                            |                |                                | -        | Б×       |
| 🚱 候 🄇 🗛 Annotated                   |          |            | •                    | 🐴 🧿 🌔          | ۹ ۲          | 1 🐔     | 🧶 😇 🖉          | 🖹 🗟 🐲            | 2         | Quick Se     | arch                                                         | P 🔹 🗙 Hid                  | e Search Panel |                                |          |          |
| My Library                          |          |            | Searc                | ch Opti        | ons 🔸        |         |                |                  |           |              |                                                              | Search Whole               | e Library      | <ul> <li>Match Case</li> </ul> | Match V  | Nords    |
| All References                      | (12)     |            |                      |                |              |         |                |                  |           |              |                                                              |                            |                |                                |          |          |
| 🖿 Unfiled                           | (10)     |            |                      | Author         |              | •       | Contains       |                  | •         |              |                                                              |                            |                |                                | + (      |          |
| 🗑 Trash                             | (1)      | An         | id 🔻                 | Year           |              | •       | Contains       |                  | •         |              |                                                              |                            |                |                                | +        | - =      |
| ⊟ <sup></sup> My Groups             |          | An         | id 👻                 | Title          |              | •       | Contains       |                  | •         |              |                                                              |                            |                |                                | +        |          |
| Climate change                      | (2)      |            | 0 A                  | Author         | Year         | Title   |                |                  |           |              |                                                              | Rating                     | Journal        | Ref Type                       | URL      | La 🔺     |
| alarrheal illness                   | (0)      | ٠          | 0 L                  | auerman,       | 2001         | Weathe  | ring diarrh    | eal illness: eff | ects of l | El Nino in t | he South Pacific                                             |                            | Environ He.    | Journal Artic                  | le       | 20       |
| Online Search                       |          | •          | 0 N                  | /larshall, E.  | 2005         | Climate | change. G      | 8 leaders mak    | e a pron  | nise to do I | nore                                                         |                            | Science        | Journal Artic                  | le       | 20       |
| Library of Congress                 | (0)      | •          | 0 C                  | ox, P.; Ste    | 2007         | Climate | change. A      | changing clin    | nate for  | prediction   |                                                              |                            | Science        | Journal Artic                  | le ht    | 20 _     |
| 🔍 LISTA (EBSCO)                     | (0)      | •          | 0 B                  | brown, M       | 2008         | Climate | . Food secu    | rity under cli   | nate cha  | ange         |                                                              |                            | Science        | Journal Artic                  | le ht    | 20       |
| 🔍 PubMed (NLM)                      | (0)      | •          | 9 F                  | luckiger, J.   | 2008         | Climate | change. Di     | d you say "fa    | st"?      |              |                                                              |                            | Science        | Journal Artic                  | le ht    | 20       |
| Web of Science (TS)                 | (0)      | •          | 0 N                  | larayan, K     | . 2010       | Global  | noncommu       | nicable disea    | eswhe     | ere worlds i | meet                                                         |                            | N Engl J Me    | d Journal Artic                | le ht    | 20       |
| more                                | (0)      | •          | 0 C                  | looney, C      | 2011         | Climate | Change an      | d Infectious I   | Disease:  | Is the Futu  | re Here?                                                     |                            | Environme.     | . Journal Artic                | le <     | 20       |
| morem                               |          | •          | F                    | orsberg, B     | . 2012       | An exp  | ert assessm    | ent on climat    | e chang   | e and healt  | h - with a Europ                                             |                            | Environ He.    | Journal Artic                  | le ht    | 20       |
| □ Find Full Text                    |          | •          | 0 K                  | (eune, H.;     | 2012         | We're o | only in it for | the knowled      | ge? A pr  | oblem solv   | ring turn in envir                                           |                            | Environ He.    | Journal Artic                  | le ht    | 20 🖵     |
|                                     |          | •          |                      |                |              | ••••    | • • •          | • • •            |           |              | ••                                                           |                            |                |                                | •••      | •        |
|                                     |          | Refe       | erence               | e Preview      |              |         |                |                  |           |              | 党 2001 Weatherin                                             | g Diarrheal Illr           | ness.pdf 🛛 🕖   |                                |          | Ŧ        |
|                                     |          | Ref        | erenc                | e Type: Journ  | al Article   |         | -              | <b>★</b> Hide    | Empty Fi  | elds 🔺       | ර් 🗎 📥 🖂                                                     | 1                          | /2 🗢 🗘         | 84% 🔹 🎦                        | <b>B</b> | aby »    |
|                                     |          | Rat        | ing<br>              |                |              |         |                |                  |           | =            | Science                                                      | Selectio                   | ns             |                                |          | <b>^</b> |
|                                     |          | Aut<br>Lau | <b>thor</b><br>Ierma | an, J. F.      |              |         |                |                  |           | Ŧ            | Toxic Inheri<br>Fathers' Job May<br>Exactly how cancer takes | tance<br>Mean Cancer for H | Kids           | 4 + +                          | 15       | -        |
| Showing 12 of 12 references         |          |            |                      |                |              |         |                |                  |           |              |                                                              |                            |                |                                |          | avout -  |

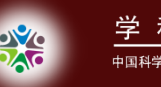

#### EndNote X6基本功能

• EndNote文献导入

建立个人数据库的四种方法:网站输出、格式转换、在线检索、手工添加

• EndNote文献管理

排序、查找、分组、去重、分析、获取全文

• EndNote文献编排

边写作边引用、模板写作

## EndNote 的工作流程

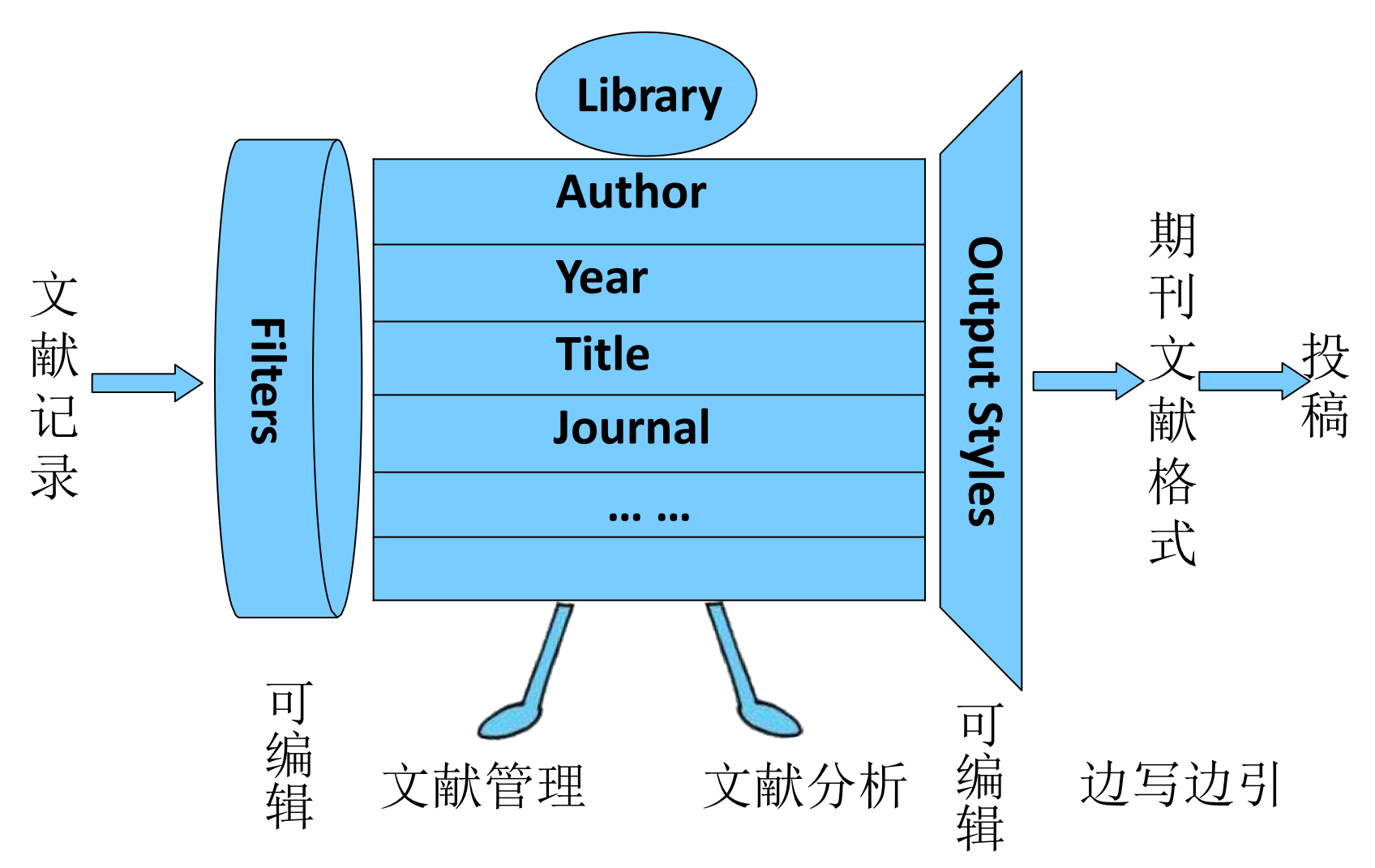

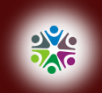

学科馆员

EndNote 有关文件的格式一览表

| 序号 | 名称       | 文件格式  | 保存文件夹       | 备注                                                                                                    |
|----|----------|-------|-------------|----------------------------------------------------------------------------------------------------|
| 1  | 数据库连接文件  | .enz  | Connections | 用于连接远程数据库。                                                                                             |
| 2  | 过滤器文件    | .enf  | Filters     | 用于从 TXT数据文件中导入数据。                                                                                      |
| 3  | 参考文献格式文件 | .ens  | Styles      | 设置文档中的参考文献格式用。                                                                                         |
| 4  | 投稿模板文件   | .dot  | Templates   | 也是 Word模板文件,包含宏代码。                                                                                     |
| 5  | 术语列表文件   | .txt  | Terms Lists | 初次使用一共有三文件,分别罗列着化学、<br>人类学、医学等期刊。多次使用后文件<br>数目会自动增加,会记录 Author、<br>Journal和 Keyword等信息。可以用记事<br>本工具编辑。 |
| 6  | 数据库文件    | .enl  | 自定义         | .enl数据库文件是 EndNote的默认格式,必须与一个同名数据文件夹                                                                   |
|    |          | .lib  |             | (.Data)配合使用。                                                                                           |
| 7  | 数据库导入文件  | .enw  | 自定义         | 双击此类文件,其文件内容就导入到一数<br>据库文件中。                                                                           |
| 8  | 数据库压缩文件  | .enlx | 自定义         | 是数据库文件的压缩格式。                                                                                           |
| 8  | 数据检索文件   | .enq  | 自定义         | 保存数据检索条件。<br>,                                                                                         |

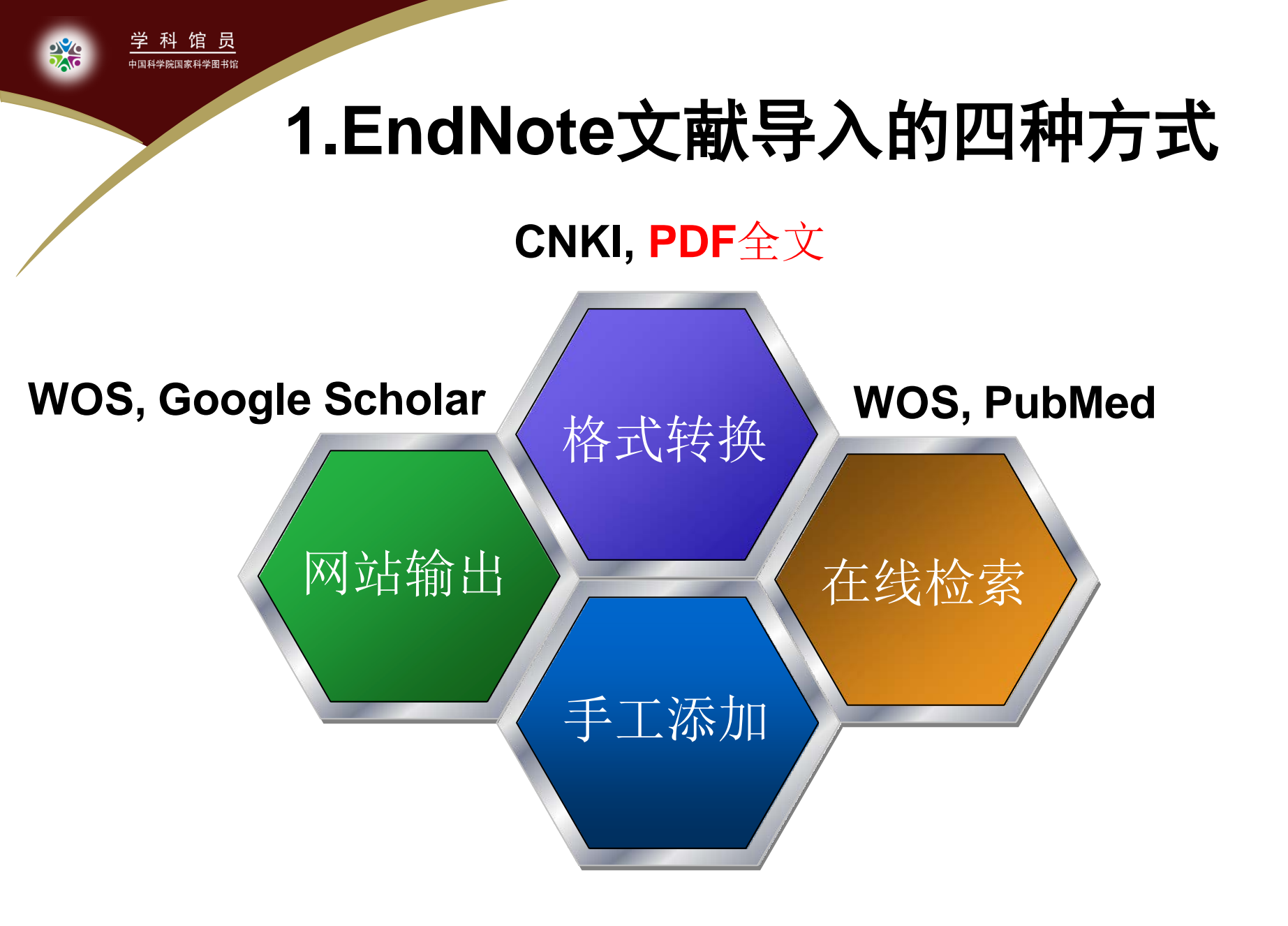

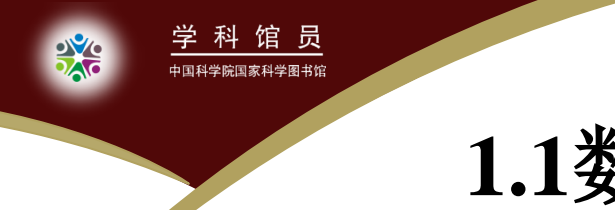

#### 1.1数据库建立一网站输出

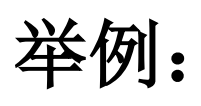

- 从Web of Science (WOS) 输出文献
- 从Google scholar输出文献

## 从WOS输出文献: 1.检索

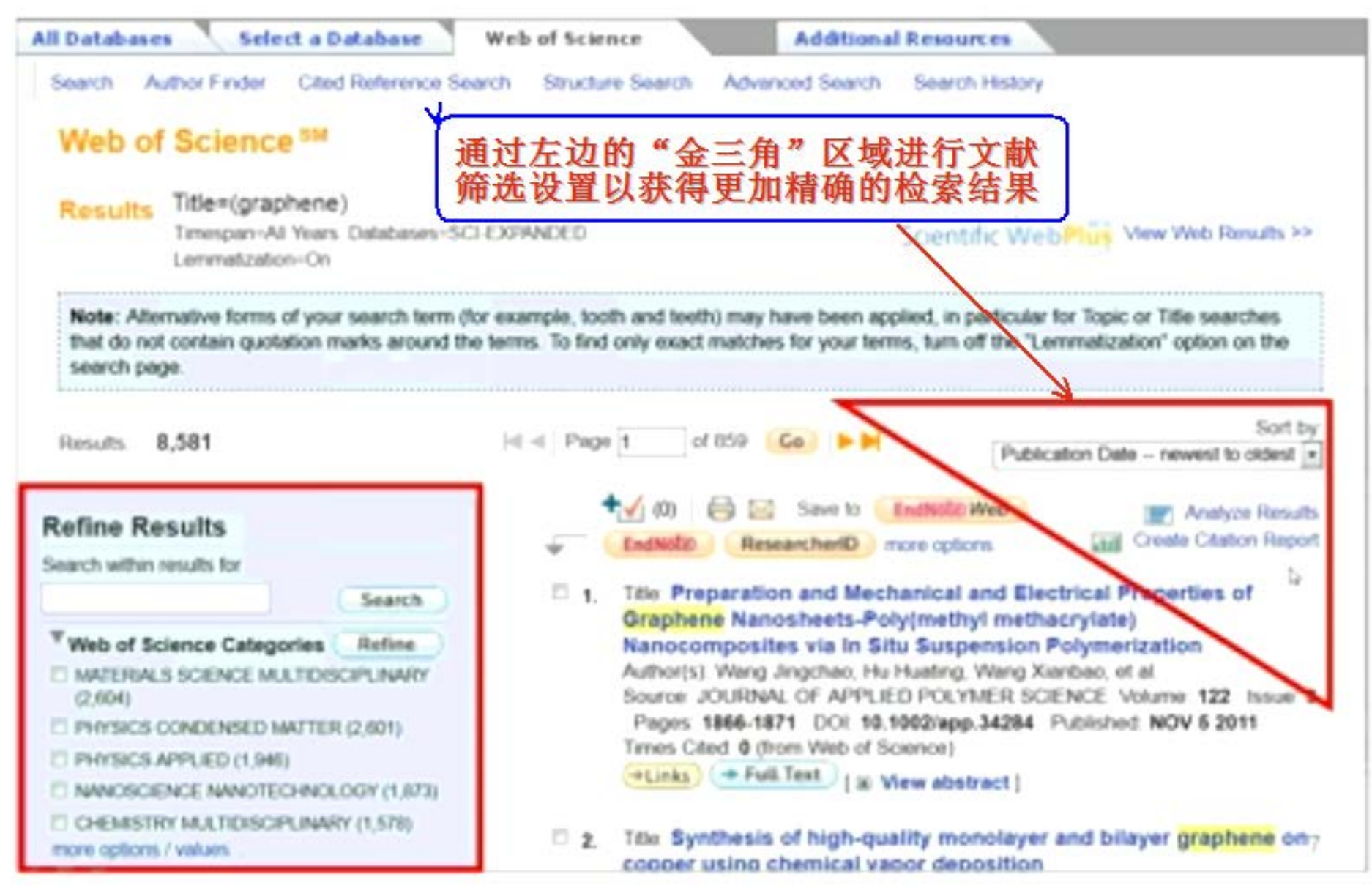

# 从WOS输出文献: 2.选择输出记录和格式

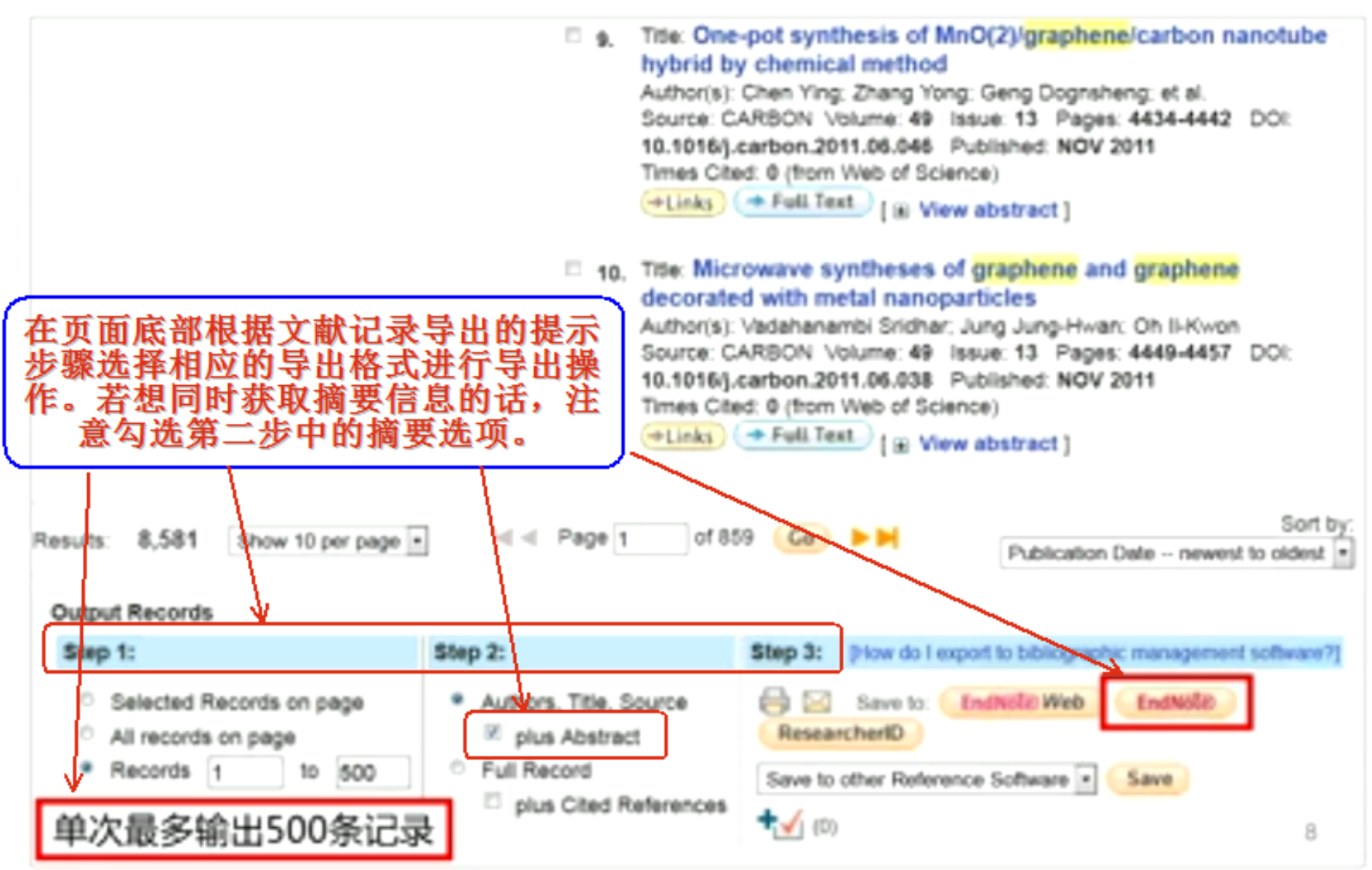

# 从WOS输出文献成功: 500篇文献

| EndNote X6 - (graphene dem                                                                                                    | sups Iools Window Help                                                                                                    |                                                                                                    |                                                                                                    |
|----------------------------------------------------------------------------------------------------|----------------------------------------------------------------------------------------------------|----------------------------------------------------------------------------------------------------|----------------------------------------------------------------------------------------------------|
| My Library All References S00 Unported References S00 Unfiled S00 Trash My Groups Online Search Library of Congress Discussed Discussed | 0         Ø         Author         Year         T           0         Yelgel, C.; Srivas         2012         A           0         Ai-Actash, N.; AL.         2012         A           0         Ai-Actash, N.; AL.         2012         A           0         Compton, O. C.; | itie Rating<br>Rating<br>Ratin | Journal Ro<br>Applied Surfac Journal of Appl Journal of Appl Journal of Appl Journal of Appl Journal of Appl Journal of Pow Journal of Pow |
| Web of Science (TS) (7) more Find Full Text                                                                                                    | Reference Proview Mererence (gpe: reserver wrone Rating Author Yelgel, C.                                                                                                    | There are no PDFs att                                                                                                    | tached to this reference.                                                                                                    |

# 大部分数据库都提供网站输出链接

| Engineering                                           | Village  | •               |                   |                             |
|-------------------------------------------------------|----------|-----------------|-------------------|-----------------------------|
| Results Manager<br>Select all on page - Select range: | to       | - (             | Clear all on page | - Clear all selections      |
| Choose format:  Citation                              | Abstract | · Detailed reco | ord 🗵             | Clear selected records on r |
| View Set                                              | ections  | E-Mail          | Print Do          | whiload Save to Folder      |

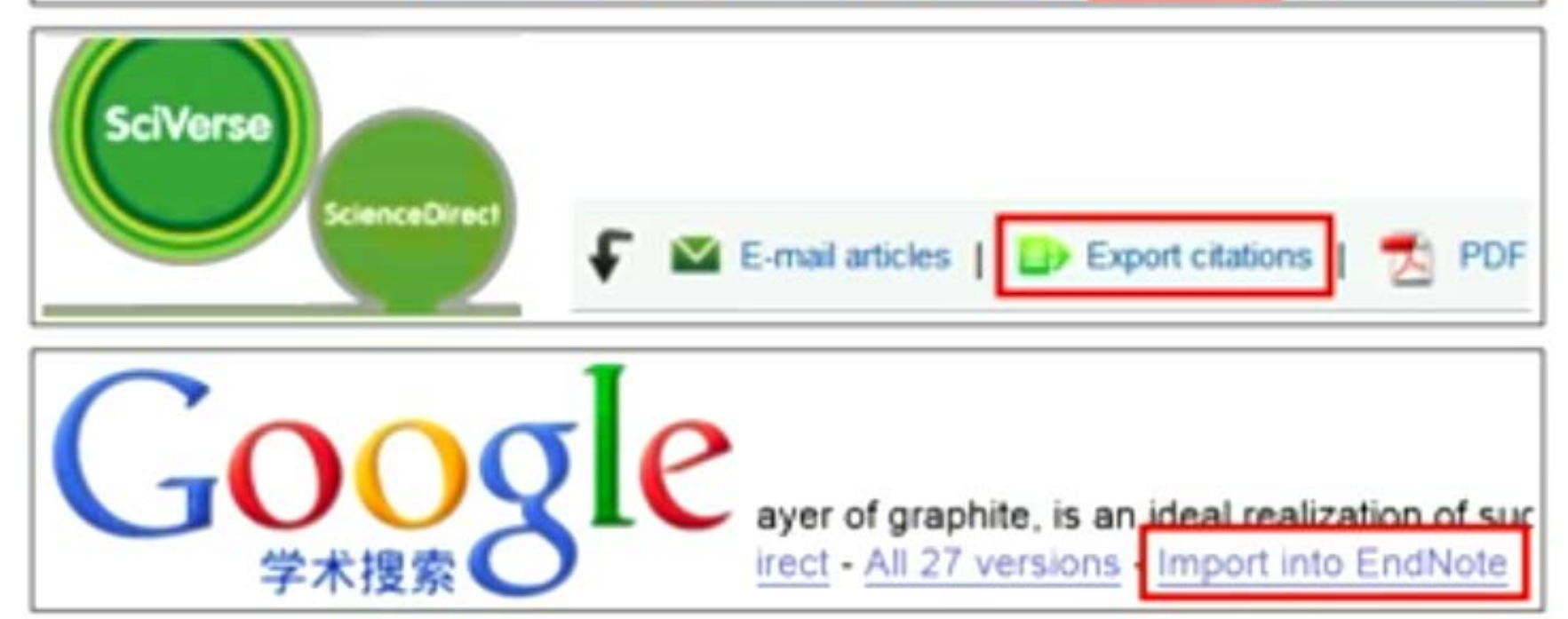

# 在检索页面找不到导入EndNote的链接

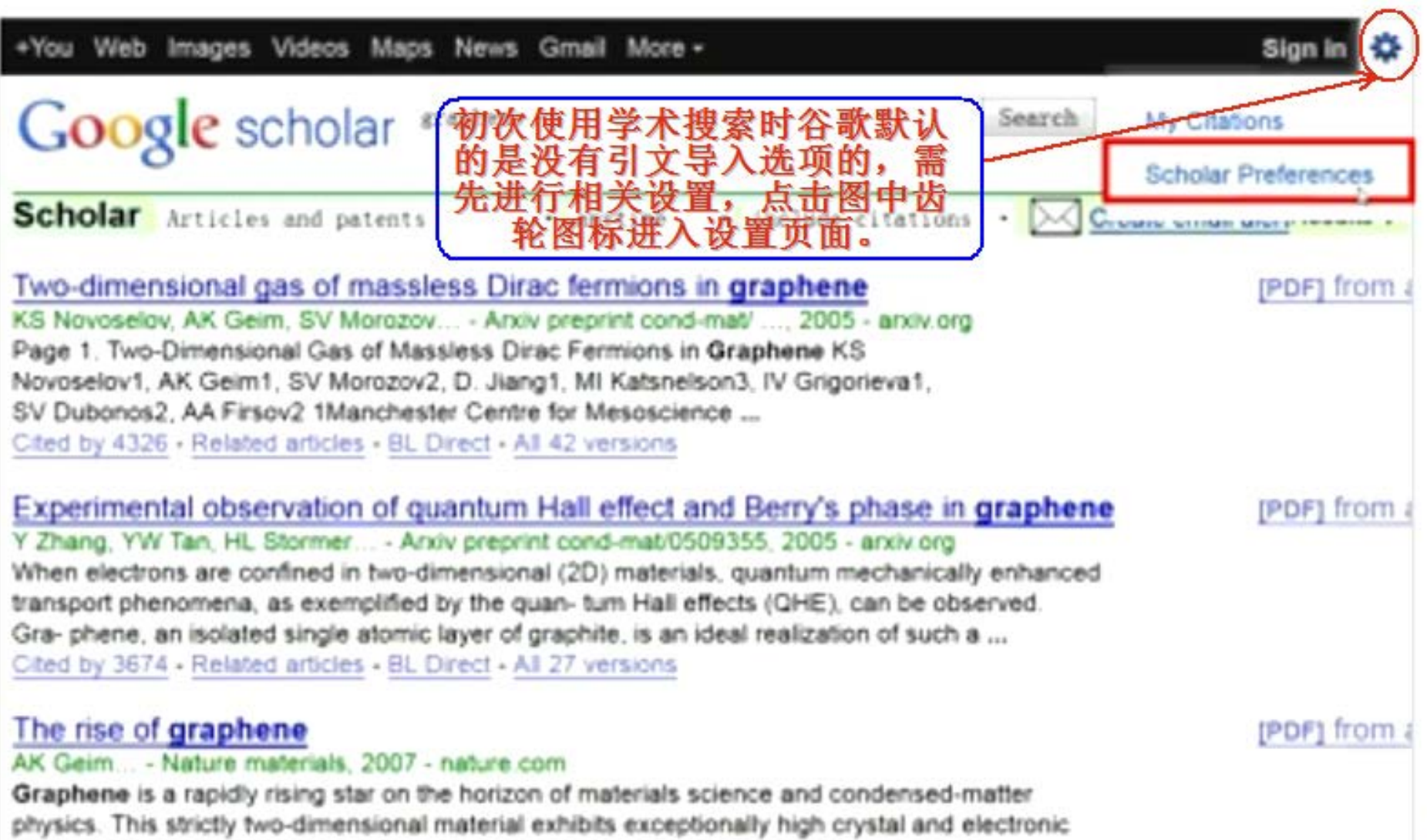

quality, and, despite its short history, has already revealed a cornucopia of new physics .... Cited by 4485 - Related articles - 中国科大预书馆图条(USTC) - BL Direct - All 53 versions

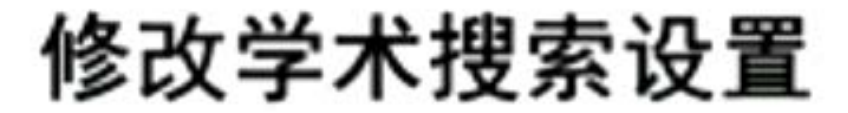

|                            | <sup>※</sup> University of Science and Technology of China 中国科大 - 中国科大国书馆服务(USTC)                                                                                                    |
|----------------------------|----------------------------------------------------------------------------------------------------|
|                            | ChinaCat - Find in ChinaCat                                                                                                    |
|                            | Online access to library subscriptions is usually restricted to patrons of that library. You may<br>need to login with your library password, use a campus computer, or configure your browse<br>to use a library proxy. Please visit your library's website or ask a local librarian for assistance |
| Number of Results          | Google's default (10 results) provides the fastest results.                                                                                                    |
| Results Window             | Open search results in a new browser window.                                                                                                    |
| Bibliography Manager       | On't show any citation import links.                                                                                                    |
|                            | Show links to import citations into BibTeX     BibTeX                                                                                                    |
| Save your preferences wf   | hen finished and return to search.                                                                                                    |
| (Note: Setting preferences | s will not work if you have disabled cookies in your browser.)                                                                                                    |

# 记录下方出现导入EndNote链接

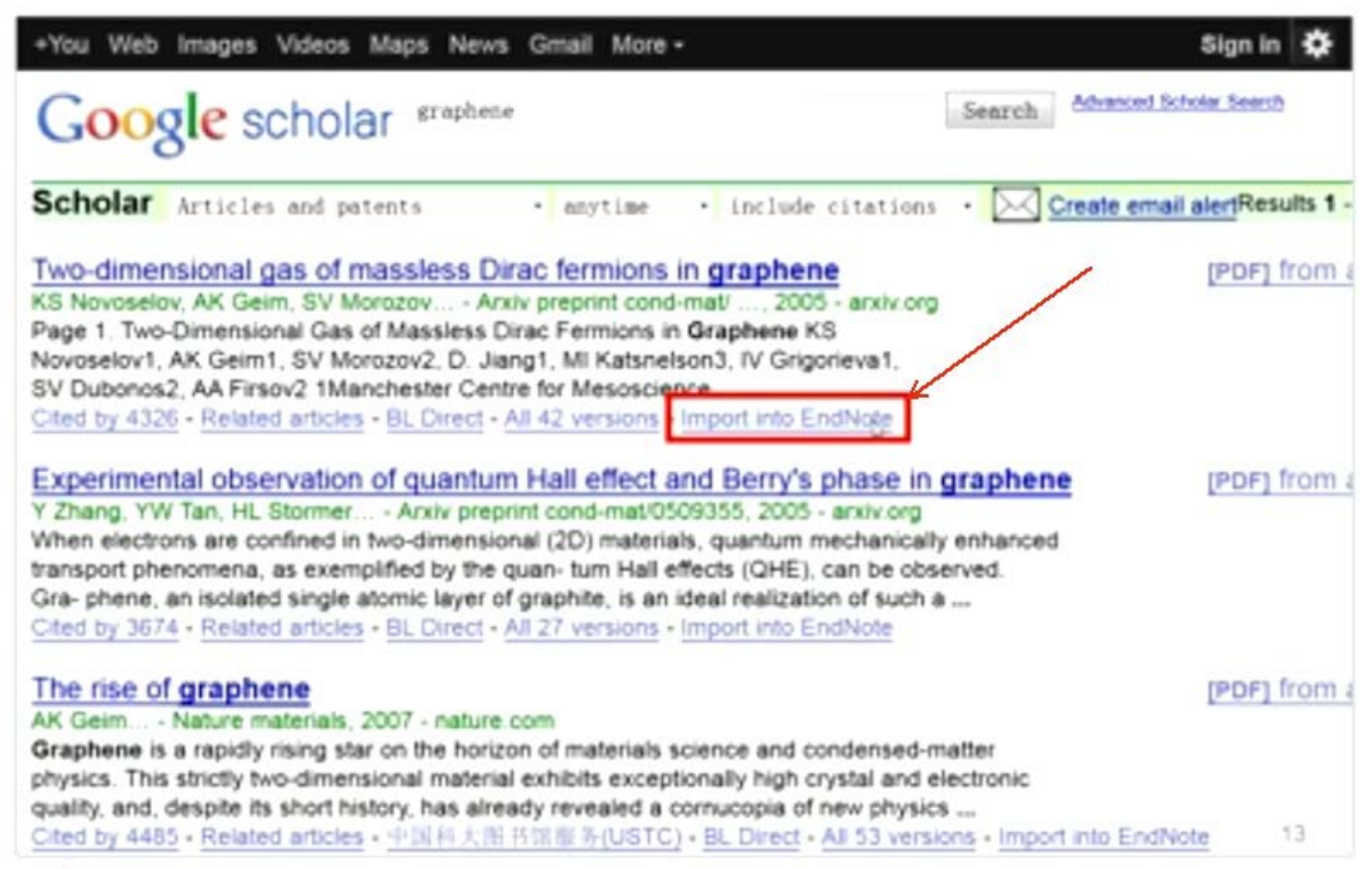

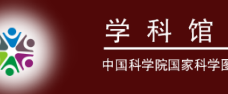

#### 1.2数据库建立一格式转换

#### 举例:

- 从CNKI输出.txt文档导入EndNote
- 将单篇PDF文献导入EndNote
- 将文件夹中的所有PDF文献导入EndNote

## 从CNKI输出文献: 1.检索

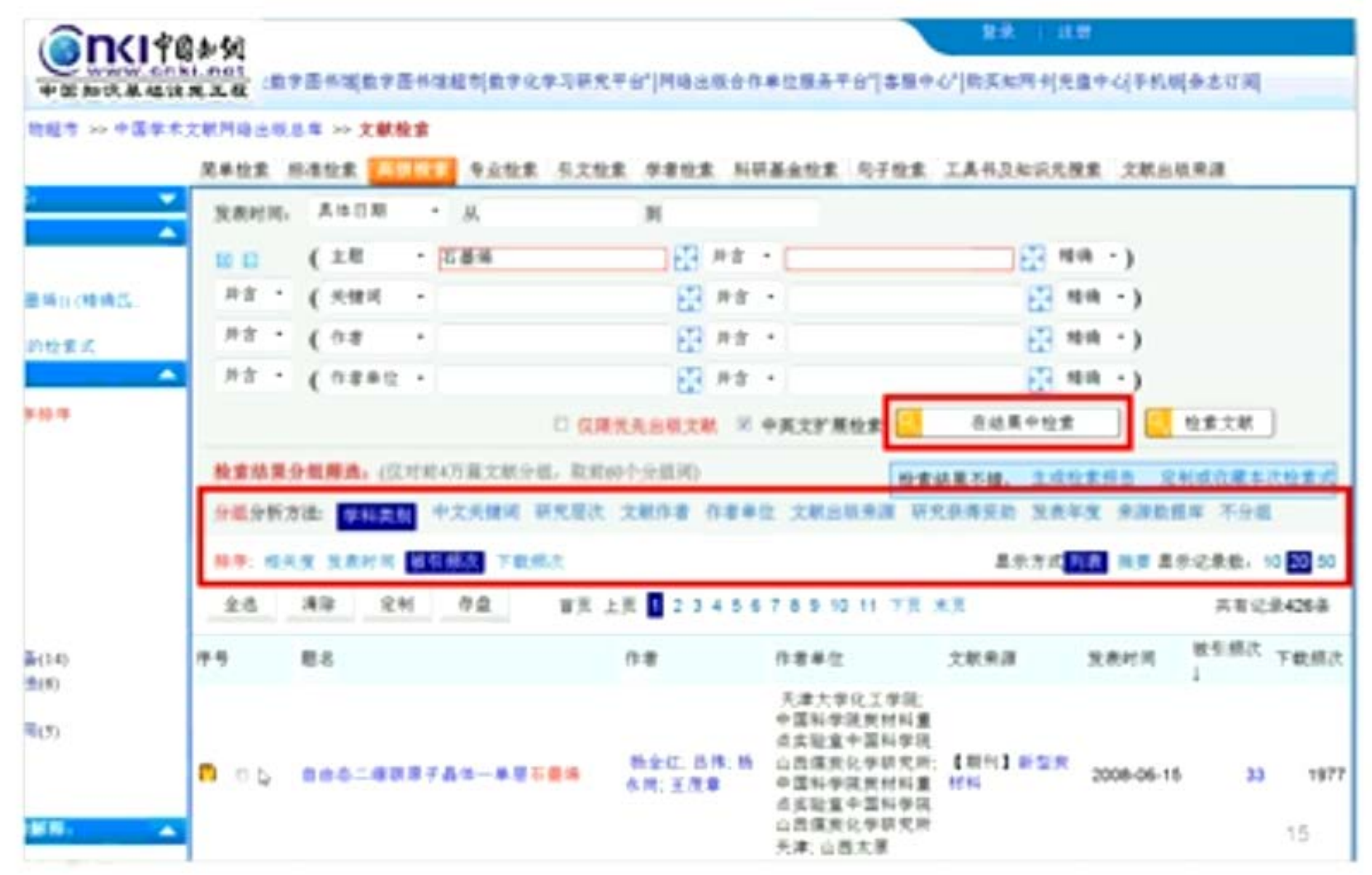

## 从CNKI输出文献: 2.选择文献

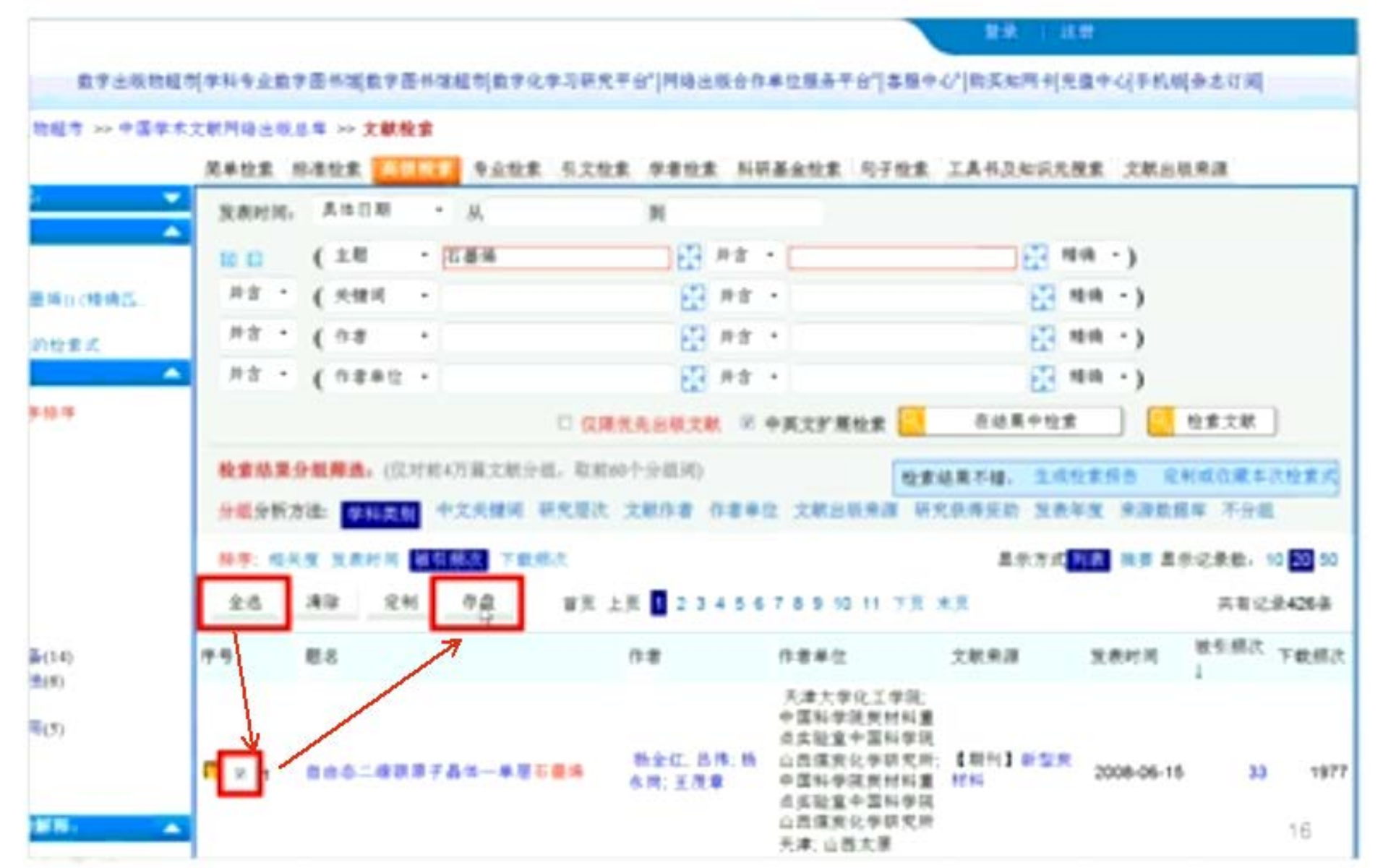

# 从CNKI输出文献: 3.保存成.txt文档

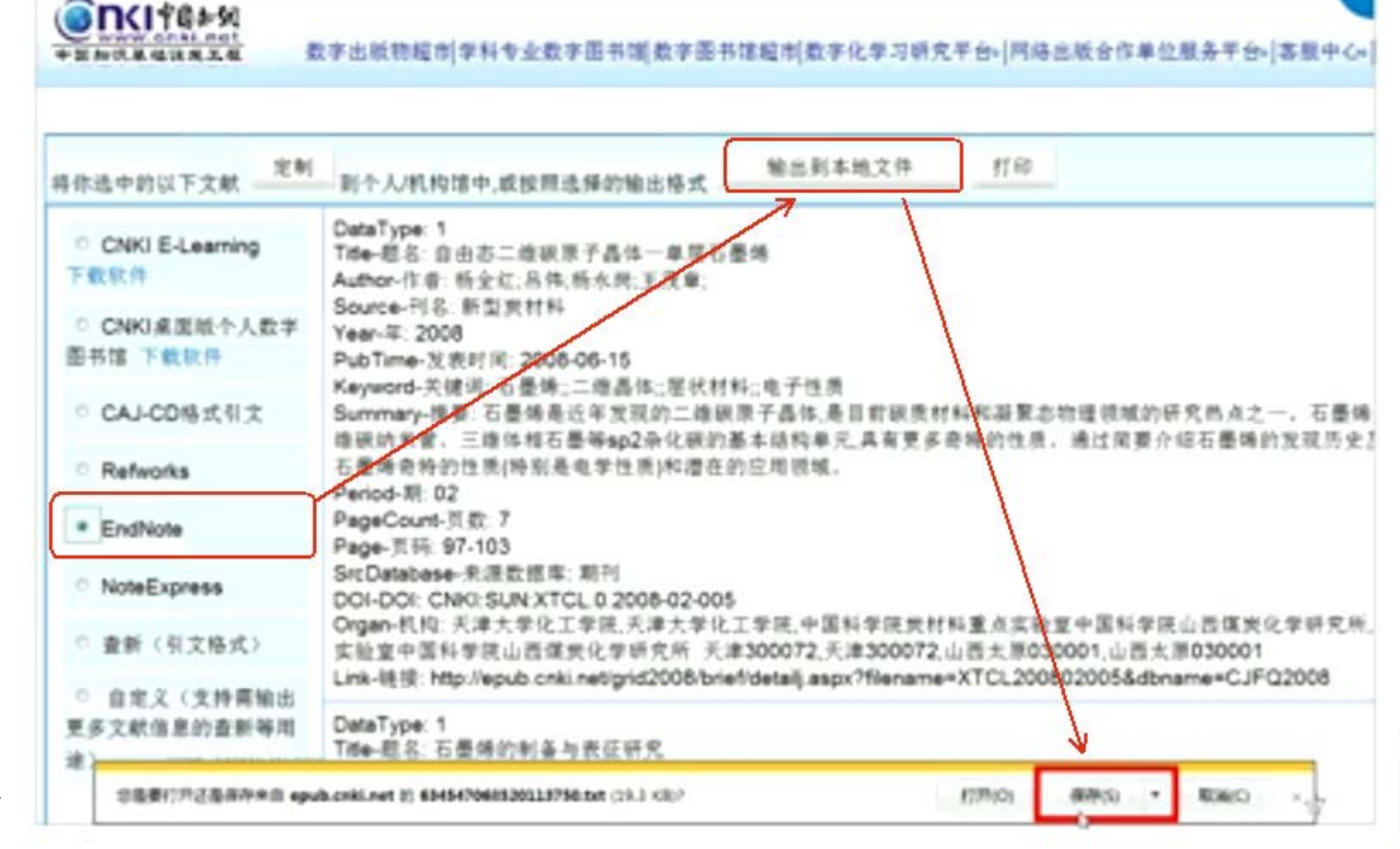

# 从CNKI输出文献:4.将.txt导入EndNote

| C EndNote X6 - Igraphene-dem                                                                  |                                                                      |                                                                                                    |                                                                                                    | -                                                                                                    | - 35 - 10      |                                                                                                    | ×        |
|-----------------------------------------------------------------------------------------------|----------------------------------------------------------------------|----------------------------------------------------------------------------------------------------|----------------------------------------------------------------------------------------------------|----------------------------------------------------------------------------------------------------|----------------|----------------------------------------------------------------------------------------------------|----------|
| File Edit References Gro                                                                      | oups Tools Windo                                                     | w Help                                                                                                 |                                                                                                    |                                                                                                    |                | -                                                                                                    | e x      |
| Kew                                                                                           |                                                                      | DQ4                                                                                                    | 18 31                                                                                                    | 🖢 🖻 🗄 🛎                                                                                                    | 2 🖸 🔞          |                                                                                                    | "        |
| Open<br>Close Library<br>Save<br>Save<br>Save As<br>Save a Copy<br>Revert<br>Export<br>Import | Съл+м<br>Съл+2                                                       | Year<br>Vas. 2012<br>L; AL 2012<br>C; = 2012<br>Dun. 2012<br>Vel. 2012<br>N; = 2012<br>File.<br>Folder | Title<br>Ab initio studies<br>Ab initio study of<br>Additive-free hy<br>Adhesion mecha<br>Adsorbate Trans<br>Adsorbate Trans<br>Adsorption of co<br>ced mater<br>aronov-B | R<br>of electronic<br>If the interact<br>nics of graph<br>port on Grap<br>balt on grap<br>rials Uncoveri<br>ohm effect i | ating 3        | ournal<br>ournal of Appl<br>ournal of Appl<br>arbon<br>iolid State Co<br>'hysical Revie<br>'hysical Revie<br>'hemistry & In<br>iolid State Co | R        |
| Print<br>Print Preview<br>Print Setup                                                         | Ctrl+P                                                               | Ma. 2012<br>(-5 2012                                                                                   | Jexander-A<br>Alkaline deoxyg<br>Amolification of                                                                                                    | Inderson pro<br>enated graph<br>himmersonat                                                                              |                | hysics of the _<br>ournal of Pow_<br>inurnal of Anel                                                                                          | *        |
| Compressed Library Le                                                                         | nb0                                                                  |                                                                                                    |                                                                                                    | Attached PDP                                                                                                    | . 0            |                                                                                                    |          |
| Exit                                                                                          | Ctrl+Q                                                               | Nastava, G. P., A                                                                                      | b initio studies of                                                                                                    | CT MA                                                                                                    | 53 1           | L /0 C                                                                                                    | 12       |
| ☐ Find Full Text                                                                              | electronic and optic.<br>graphene-BN interfa<br>258 (21), 8338-8342. | al properties of g<br>ice. Applied Surfo                                                               | aphene and<br>or Science 2012,                                                                                                    | There are no PD                                                                                                    | Fs attached to | this reference.                                                                                                    | a da ang |
| Showing 500 of 500 references in Gr                                                           | oup. (All References: 50                                             | 9                                                                                                    |                                                                                                    |                                                                                                    | _              | 10 La                                                                                                    | rgut *   |

# 从CNKI输出文献:4.将.txt导入EndNote

| EndNote X6 - Igraphene demo          | and the second second sec |                       |
|--------------------------------------|----------------------------------------------------------------------------------------------------|-----------------------|
| Pile Edit References Gro             | ups Tools Window Help                                                                                                    |                       |
| 🔓 😻 🚳 🛛 🖓                            | · · · · · · · · · · · · · · · · · · ·                                                                                                    | 0                     |
| My Library '                         | ⊕ ∯ Author Year Title Rating                                                                                                    | Journal R. *          |
| All References (500)                 | Ø Yelgel, C.; Srivas 2012 Ab initio studies of electronic                                                                                                    | Applied Surfack       |
| C Imported References (50)           | Ai Antash N-AL 2012 Ab initio study of the interact                                                                                                    | Journal of Appl Je    |
| Unfiled (500                         |                                                                                                    | Solid State Co k      |
| (g tosh                              | Import File: 634856531145781250.txt Choose                                                                                                    | Physical Revie_ k     |
| My Groups                            |                                                                                                    | Physical Revie        |
| 😸 Online Search                      | Import Option: EndNote Import                                                                                                    | Chemistry & In., Jr   |
| Q Library of Congress (              | Dupicates: Import Al ·                                                                                                    | Solid State Co Jr     |
| Q LISTA (EBSCO)                      | Text Translation *                                                                                                    | Journal of Powk       |
| PubMed (NLM) (                       |                                                                                                    | Incornal of Annel 5   |
| Web of Science (TS)                  | Import Carce                                                                                                    |                       |
| more                                 |                                                                                                    | •                     |
| S Find Full Text                     | 1. Velgel, C.; Srivastava, G. P., Ab initio studies of C 🛗 📇 🖂 1                                                                                                    | 1 10 0                |
|                                      | graphene-BN interface. Applied Surface Science 2012. There are no PDFs attach                                                                                                    | ed to this reference. |
|                                      | leve fee? even and                                                                                                    |                       |
|                                      |                                                                                                    |                       |
| Showing 500 of 500 references in Gro | sup. (All References: 500)                                                                                                    | Ealith .              |

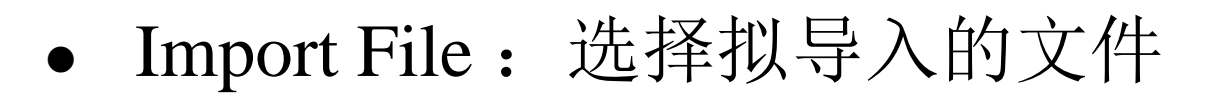

- Import Option: 选择拟用的过滤器 (Filters)
- Duplicates: 选择处理重复文献的方式, 一般选择默认的Import All。
- Text Translation:编码转换方式,可根据实际 需要或导入结果是否出现了乱码而进行选择。

# 从CNKI输出txt文献格式转换成功

| CEndNote X6 - (graphene der                                                                                                    |                                                                                                    |                                                                                                    |
|----------------------------------------------------------------------------------------------------|----------------------------------------------------------------------------------------------------|----------------------------------------------------------------------------------------------------|
| Ele Edit Beferences Gr                                                                                                    | oups Iools Window Help<br>· 👘 👰 🔍 🖌 🗲                                                                                                    | - * *                                                                                                    |
| My Library<br>All References (520<br>Comported References (520<br>Wrfiled (520<br>My Groups<br>My Groups<br>Online Search<br>Library of Congress (0<br>LISTA (EBSCO) (0<br>PubMed (NLM) (0<br>U Manchester (0 | <ul> <li>         ④ Author Year Title     </li> <li>         ● 魚 Author Year Title     </li> <li>         ● 魚 和thor Year Title     </li> <li>         ● 魚 和thor Year 2009 TiO     </li> <li>         ● 約小平 2005 限2     </li> <li>         ● 浄海戦 韩双: 胡二 2009 取用     </li> <li>         ● 満載: 除水数 2009 石田     </li> <li>         ● 満載: 除水数 2009 石田     </li> <li>         ● 満載: 除水数 2009 石田     </li> <li>         ● 満載: 除水数 2009 石田     </li> <li>         ● 満載: 除水数 2009 石田     </li> <li>         ● 満載: 除水数 2009 石田     </li> <li>         ● 満載: 松山歌 2009 石田     </li> <li>         ● 満載: 秋田歌 2010 石田     </li> <li>         ● 「新学師 新田: 第三 2010 石田     </li> <li>         ● 場点: 新田歌: 第三 2010 石田     </li> </ul> | Rating         Journal         R           2/石塑爆放合材料的合         无机化学学报         A           2/石塑爆放合材料的合         无机化学学报         A           2/石塑爆放合材料的合         无机化学学报         A           2/石塑爆放合材料的合         万折化学         A           2/石塑爆放合材料的合         分析化学         A           2/石塑爆放合材料的合         分析化学         A           2/石塑爆放合材料的合         分析化学         A           2/石塑炼放放机空放机         中国科学诊输A         A           2/石塑炼的功能化及其相关应用         安装技术         A           2/石塑炼的动能入动放在及在         科学通报         A           2/石塑炼的制能,功能化及在         物理化学学报         A           2/石塑炼的制能力放入其成用         化工新塑材料         A           2/石塑炼的制能力法及其成用         电放化学学报         A           2/石塑炼的制能力法及其成用         电放化学学报         A           2/石塑炼的制能力法及其成用         电放化学学报         A           2/石塑炼的制能力能和化学性能         電校化学工程 |
| Web of Science (TS) (7<br>more Find Full Text                                                                                                    | Reference Preview No References Selected                                                                                                    | Attached PDFs 🔋 🔹 🔹                                                                                                    |
| Showing 20 of 20 references in Gro                                                                                                    | up. (All References: \$20)                                                                                                    | Layout *                                                                                                    |

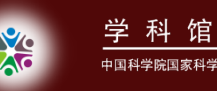

#### 需注意的二个问题

- 过滤器Filters选择不当,导致文献题录不能被 过滤进来。
- 文献虽导进来了,但发生了乱码,原因之一就 在于翻译Text Translation处的选择,不同数据 库的文献题录导入时可能需要不同的翻译工具 ,具体问题可百度谷歌来寻求解决方案。

# 将1篇PDF全文导入EndNote

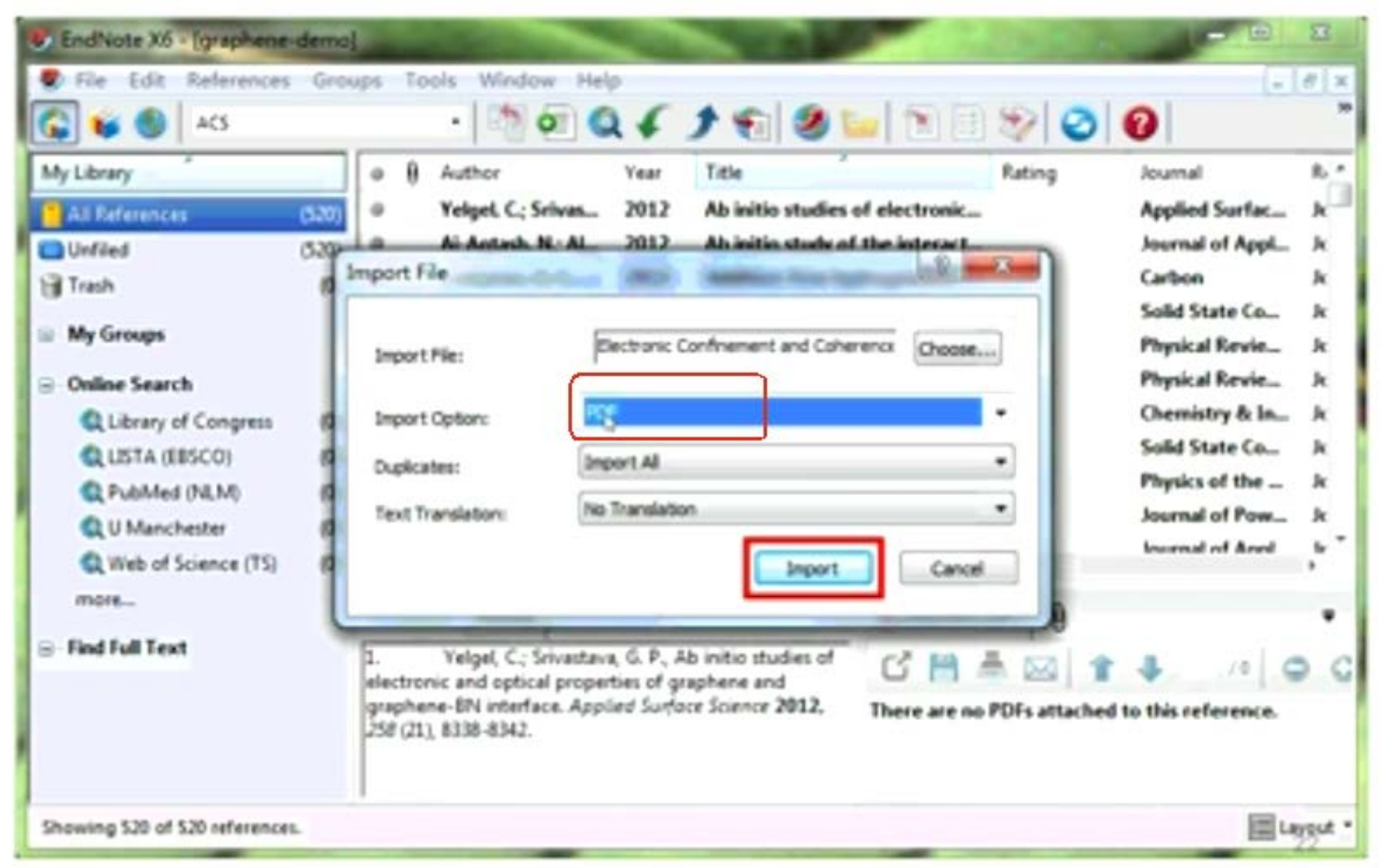
# 1篇PDF全文格式转换成功

| 🖉 EndNote X6 - Igraphene-demo       | 1                      |                                               |
|-------------------------------------|------------------------|-----------------------------------------------|
| Ele Edit Beferences Gro             | ups Iools Window Help  | - <i>B</i> ×                                  |
| 🕼 😜 🌒 ACS                           | ·                      | 🔤 🕲 🕲 🕲 🔛 👛 🎽                                 |
| My Library -                        | a B Author Year Title  | Rating Journal Ref T                          |
| All References (521)                | ◎ B Berger, C; Song    | nement and c Science Jour                     |
| (Emported References (I)            | 54 -                   |                                               |
| Unfiled (521)                       |                        |                                               |
| () Tash ()                          |                        |                                               |
| 😔 My Groups                         |                        |                                               |
| Online Search                       |                        |                                               |
| Library of Congress (7)             |                        |                                               |
| Q LISTA (ERSCO) (0)                 |                        |                                               |
| Q PubMed (NLM) (0)                  |                        |                                               |
| Q U Manchester (0)                  | 1 (                    |                                               |
| Q Web of Science (TS) (0)           | Reference Preview      | Attached PDPs                                 |
| C. Ded full Text                    | No References Selected | G M A 🖂 1 4 10 0 "                            |
| S THUT WITCH                        |                        | There are no PDFs attached to this reference. |
|                                     |                        |                                               |
|                                     |                        |                                               |
| Showing 1 of 1 references in Group. | (All References: 521)  | Layout *                                      |

# 将文件夹中所有PDF导入EndNote

| 🐮 EndN  | ote X6 - [graphene-demo]                    | Sec. Sec.   | -       | Sec. 1          | and the second    | - 51           | -               | 8        |
|---------|---------------------------------------------|-------------|---------|-----------------|-------------------|----------------|-----------------|----------|
| 🕏 Fie   | Edit References Groups To                   | ols Window  | Help    |                 |                   |                |                 | - 8 ×    |
|         | New_                                        | 21          | 94      | 18 3            | 🖕 🖹 🗐             | 80             | 0               | "        |
|         | Open                                        | •           | Vers    | Tata            | 7                 | Ration         | Increal         | Red T    |
| 1       | Close Library                               | Ctrl+W      | 1006    | Electropic cost | En annant und c   | racing         | Science         |          |
|         | Save                                        | Ctrl+S      | 9- 2006 | Electronic con  | Internetiti and C |                | science         | Asen     |
| -       | Save As                                     |             |         |                 |                   |                |                 | - 1      |
|         | Save a Copy                                 |             |         |                 |                   |                |                 |          |
|         | Revert                                      |             |         |                 |                   |                |                 | - 1      |
|         | Export                                      |             |         |                 |                   |                |                 |          |
| 8       | Import                                      | •           | File    |                 |                   |                |                 |          |
|         | Print_                                      | Ctrl+P      | Folder_ |                 |                   |                |                 | - 1      |
|         | Print Preview                               | E           |         |                 |                   |                |                 | -        |
|         | Print Setup                                 |             |         |                 | -                 | L n            |                 |          |
|         | Compressed Library (anh)                    |             |         |                 | Allached PDF:     | 8              |                 | •        |
|         | compressed borely (send) =                  | hal         | Article |                 | ර් 🗎 👼            | 2 1            | J /0            | 0 "      |
|         | Exit                                        | Ctrl+Q      |         |                 | There are no PD   | Fs attached to | this reference. |          |
| Find I  | Full Text                                   |             |         |                 |                   |                |                 |          |
|         |                                             |             |         |                 |                   |                |                 |          |
|         |                                             |             |         |                 |                   |                |                 |          |
| Showing | 1 of 1 references in Group. (All References | more: \$21) |         |                 |                   |                | 8               | Layout * |
|         |                                             |             | -       |                 |                   | -              |                 |          |

# 将文件夹内的所有PDF导入EndNote

| EndNote X6 - (graphene-demo                                                                                                    |                                                                   |
|----------------------------------------------------------------------------------------------------|-------------------------------------------------------------------|
| Prie Edit References Gro                                                                                                    | ps Tools Window Help                                              |
| 🚱 😻 🛞 🛛 ACS                                                                                                    | · 🖄 🗹 🖉 🐑 🖉 🔛 🖄 🔛 🖄 🕑 🚱                                           |
| My Library                                                                                                    | a B Author Year Title Rating Journal Ref                          |
| All References (521)                                                                                                    | ∅ ₿ Berger, C; Song 2006 Electronic confinement and c Science Jou |
| Imported References Unified Trash My Groups Online Search Ubrary of Congress Ubrary of Congress USTA (EBSCO) Q USTA (EBSCO) Q U Manchester Q Web of Science (TS) more Find Full Text | Inport Folder                                                     |
| Showing 1 of 1 references in Group. (                                                                                                    | All References \$21)                                              |

# 部分PDF导入信息不完整

| CEndNote X6 - Igraphene dem                                                   |                             | - 0.00                                             |                        | 8       |
|-------------------------------------------------------------------------------|-----------------------------|----------------------------------------------------|------------------------|---------|
| Ele Edit Beferences Gro                                                       | · Jools Window Help         | ) <b>()</b> () () () () () () () () () () () () () | - C                    | 8       |
| My Library                                                                    | a B Author Year             | Title                                              | Rating Journal         | Ref T   |
| All References (526)                                                          | e 1                         | «Carbon-1995.pdf»                                  | ****                   | Jour    |
| 🖌 Imported References 🛛 (3)                                                   | a B Politano, Antoni_ 201   | Elastic properties of a macros                     | Carbon                 | Journ   |
| Uvfiled (526)                                                                 | 0 9 Castro Neto, A 200      | The electronic properties of _                     | Reviews of Mo          | Joun    |
| Trash (0)                                                                     | 0 9 Ferrari, A.C.; Me., 200 | Kaman Spectrum of Graphen                          | Physical Kevie         | Jouri   |
| 😑 My Groups                                                                   | • () HOTOSON, N. 3          | · · · · · · · · · · · · · · · · · · ·              | Person C               | ~       |
| Online Search  Chibrary of Congress (7)  CLISTA (EBSCO) (7)  DubMed (NLM) (7) | *                           |                                                    |                        |         |
| Q U Manchester (0)                                                            | Reference Preview           | Carbon 299                                         | Sect B                 |         |
| Q Web of Science (TS) (0)<br>more                                             | Hide Empty Fields           | °i 🖻 🖷 着                                           |                        | -       |
| Find Full Text                                                                | Author                      | e                                                  | .386/ <u>86</u> /944   | â       |
|                                                                               | Year                        |                                                    | LETTERS TO THE EXHIBIT | -       |
| Showing 5 of 5 references in Group.                                           | (All References: \$26)      |                                                    | Lay                    | reset * |

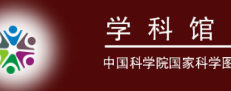

## EndNote导入PDF全文的过程

- 首先,EndNote进入PDF全文并将此文献的DOI<</li>
   号读取出来;
- 其次,EndNote进入内部指定的查找DOI号的
   网站上将此文献的相应题录信息下载下来,如
   此就成了一条一条的记录。
- 因此,导入电脑中已有的PDF文献时,若网络 不通或者EndNote无法读取PDF文件的DOI号时 ,就不能导入文献的题录信息。

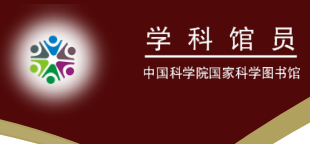

#### 1.3数据库建立一在线检索

1

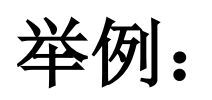

• 从Web Of Science在线搜索文献

## 从WOS在线搜索文献: 1.输入检索式

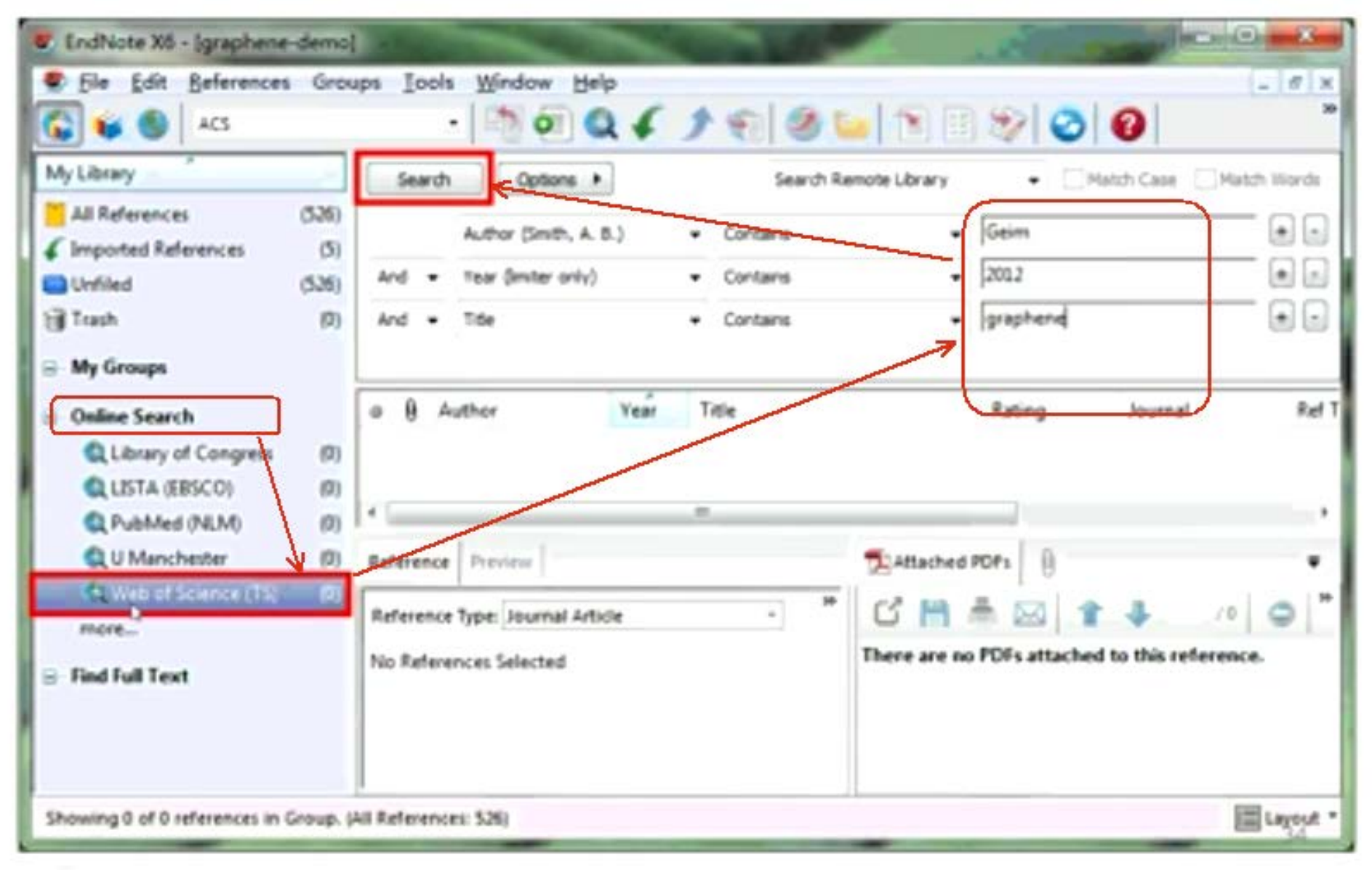

# 从WOS在线搜索文献: 2.选择导入记录

| 🐮 EndNote X6 - [graphene-demo]                                                                                                    |                                                                                                    | B        |
|----------------------------------------------------------------------------------------------------|----------------------------------------------------------------------------------------------------|----------|
| File Edit References Grou                                                                                                    | ps Tools Window Help                                                                                                    | - 0 ×    |
| My Library<br>All References (526)<br>Unified (526)<br>Trash (0)<br>My Groups<br>Online Search<br>Q Library of Congress (0)<br>Q LISTA (EBSCO) (0)<br>Q LISTA (EBSCO) (0)<br>Q U Manchester (0)<br>Q U Manchester (0) | Search       Options       Search Remote Library       • Match Case       Match         Author (Smith, A. B.)       • Contains       • Geim       •       •       Match         And       • Year (Imter only)       • Contains       • 2012       •       •       •         Confirm Online Search       •       •       •       •       2012       •       •         Found 7 records.       •       •       •       •       •       •       •       •       •       •       •       •       •       •       •       •       •       •       •       •       •       •       •       •       •       •       •       •       •       •       •       •       •       •       •       •       •       •       •       •       •       •       •       •       •       •       •       •       •       •       •       •       •       •       •       •       •       •       •       •       •       •       •       •       •       •       •       •       •       •       •       •       •       •       •       •       •       • <t< th=""><th>Ref T</th></t<> | Ref T    |
| ⊜ - Find Full Text                                                                                                    | No References Selected There are no PDFs attached to this reference.                                                                                                    |          |
| Showing 0 of 0 references in Group. (4                                                                                                    | ul References: 536)                                                                                                    | Layout * |

# 在线搜索文献时检索式的保存与加载

| EndNote X6 - (graphene-demo                                                                                                    | -                                                                                                    | Save Search                                                                                                    |                                                                                                    |
|----------------------------------------------------------------------------------------------------|----------------------------------------------------------------------------------------------------|----------------------------------------------------------------------------------------------------|----------------------------------------------------------------------------------------------------|
| File Edit References Grou     ACS     My Library     All References (533)     file Imported References (5)     Unfiled (533)     Struck (6)                                 | sps Tools Window Help<br>Search Options Author (Smith, A. 8<br>Author (Smith, A. 8<br>And • Year (Imiter only)                                                                                                    | Load Search<br>Set Default<br>Restore Default<br>Convert to Smart Group<br>Tab<br>Carriage Return                                                                                                    |                                                                                                    |
| My Groups     My Groups     Online Search     Q Library of Congress (0)     Q LISTA (EBSCO) (0)     Q PubMed (NLM) (0)     Q U Manchester (0)     Q Web of Science (15) (7) | <ul> <li>And V The</li> <li>B Author</li> <li>Haigh, S. J.; GhoL.</li> <li>Nair, R. R.; Sepio</li> <li>Britnell, L.; Gorb</li> <li>Elias, D. C.; Gorb</li> <li>Zabel, J.; Nair, R</li> <li>Nair, R. R.; Wu,</li> <li>Galm, A. K</li> </ul> | Pause       Year     Title       2012     Cross-sectional imaging of in       2012     Spin-half paramagnetism in g       2012     Field-Effect Tunneling Transl       2012     Dirac comes reshaped by inte       2012     Raman Spectroscopy of Grap       2012     Unimpeded Permeation of W       2013     Graphenes nonhistory | Rating Journal Roff<br>Nature Materials Journal Nature Materials Journal Nature Physics Journal Nature Physics Journa |
| ⇒ Find full Text                                                                                                    | Reference Type: Journal Artic<br>No References Selected                                                                                                    | le · · · · · · · · · · · · · · · · · · ·                                                                                                    | PDFs 0 1 1 10 0 10 10 10 10 10 10 10 10 10 1                                                                                                    |
| Showing 7 of 7 references in Group. (                                                                                                    | All References: 533)                                                                                                    |                                                                                                    | E Lepour *                                                                                                    |

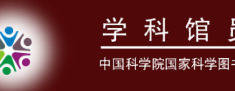

#### 1.4数据库建立一手工添加

 添加文献信息期间新添加的内容会以红色字体 的形式呈现,保存后再预览打开则就会变成黑 色。

# 三种方法打开手工添加新记录页面

| EndNote X6 - [graphene-demo]                                                                                                    | Contraction of the local division of the local division of the loc | and the second second                                                                                                    |                                                                                                    |
|----------------------------------------------------------------------------------------------------|----------------------------------------------------------------------------------------------------|----------------------------------------------------------------------------------------------------|----------------------------------------------------------------------------------------------------|
| S File Edit References Groups                                                                                                    | Tools Window Help                                                                                                    |                                                                                                    | - 8 ×                                                                                                    |
| 🚱 ¥ 🌒 New Reference                                                                                                    | Ctrl+N                                                                                                    |                                                                                                    | 0 0                                                                                                    |
| My Library       Edit References         My Library       Move References         Move References       Go To         Imported Ref       Copy References         Unfiled       E-mail References         Trash       File Attachments         My Groups       PDF Viewer         Online Seare       Find Full Text                                                                                                    | Ctrl+E<br>s to Trash Ctrl+D<br>Ctrl+J                                                                                                    | te Ruting<br>Initia studies of electronic.<br>I initio study of the interact<br>Iditive-free hydrogelation<br>Itesion mechanics of graph<br>Itesion mechanics of graph<br>Itesion of cobalt on grap<br>Iteration of cobalt on grap | Journal R<br>Applied Surfac R<br>Journal of Appl. R<br>Carbon R<br>Solid State Co R<br>Physical Revie R<br>Physical Revie R<br>Chemistry & In R |
| File Edit References Groups     Image: Second state     Image: Second state | Tools Window Help                                                                                                    | 1 🕤 🧶 🖬 🕲 😵                                                                                                    | - « ×                                                                                                    |
| My Library 0                                                                                                    | B Author O New Refe                                                                                                    | rence(Ctri+N) Rating                                                                                                    | Journal R. *                                                                                                    |
| 🚺 All References (533)                                                                                                    | Yelgel C. Sri group.                                                                                                    | nerenence to the selected                                                                                                    | • • • Applied Surfac Jo                                                                                                    |
| ✓ Imported References (5) ●                                                                                                    | Al-Aqtash, N.; AL. 2012                                                                                                    | Ab initio study of the interact                                                                                                    | Journal of AppL. Jr                                                                                                    |
| Unfiled (533) *                                                                                                    | Compton. 0. C.; 2012                                                                                                    | Additive-free hydrogelation                                                                                                    | Carbon k                                                                                                    |
| Trash (0)                                                                                                    | Bunch, J. S.; Dun 2012                                                                                                    | Adhesion mechanics of graph                                                                                                    | Solid State Co Jr                                                                                                    |
| 0 H Cours                                                                                                    | Solenov, D.; Veli 2012                                                                                                    | Adsorbate Transport on Grap                                                                                                    | Physical Revie Ja                                                                                                    |
| = wy Groups 0                                                                                                    | Rudenko, A. N.; 2012                                                                                                    | Adsorption of cobalt on grap                                                                                                    | Physical Revie k                                                                                                    |
| Online Search                                                                                                    | Roberts, K. 2012                                                                                                    | Advanced materials Uncoveri                                                                                                    | Chemistry & Ink                                                                                                    |

## 手工添加新记录:1.选择文献类型

| 🐮 EndNote X6    | - [New Reference]                                         | -     |             | No. of Lot of Lot of Lo | -        |      | the second second                 | - 7     |
|-----------------|-----------------------------------------------------------|-------|-------------|----------------------------------------------------------------------------------------------------|----------|------|-----------------------------------|---------|
| 🕏 File Edit     | References Groups                                         | Tools | Window Help |                                                                                                    |          |      |                                   | . 8 ×   |
| 🖛 📫 Refer       | ence SAttached PDFs                                       | 9     |             |                                                                                                    |          |      |                                   |         |
| 0 0             | 🖌 😵 💺                                                     |       | Plain Font  | * Plain Size                                                                                                    | • B 1    | UP A | A <sub>i</sub> Σ A <sub>i</sub> · | -       |
| Reference Type: | Journal Article                                           | •     | 48种文        | 献类型可                                                                                                    | 供洗择      |      | 2 Hide Empty Fie                  | in 👘    |
| Rating          | Electronic sook Section<br>Encyclopedia<br>Equation       | -     |             | on the state of the state of th | U VALLIT |      |                                   |         |
| Author          | Figure<br>Film or Broadcast<br>Generic                    |       |             |                                                                                                    |          |      |                                   |         |
| Year            | Government Document<br>Grant<br>Hearing                   |       |             |                                                                                                    |          |      |                                   |         |
| Title           | Legal Rule or Regulation<br>Magazine Article              |       |             |                                                                                                    |          |      |                                   |         |
| Journal         | Manuscript<br>Map<br>Music                                |       |             |                                                                                                    |          |      |                                   |         |
| Volume          | Newspaper Article<br>Online Database<br>Online Multimedia |       |             |                                                                                                    |          |      |                                   |         |
| Issue           | Pamphlet<br>Patent<br>Personal Communication              |       |             |                                                                                                    |          |      |                                   |         |
| Pages           | Report<br>Serial<br>Standard                              |       |             |                                                                                                    |          |      |                                   |         |
| Start Page      | Statute<br>Thesis                                         |       |             |                                                                                                    |          |      |                                   |         |
|                 | Unpublished Work<br>Web Page                              |       |             |                                                                                                    |          |      |                                   | - Neger |

## 手工添加新记录: 2.添加文献信息

| EndNote X6 - [New Reference]                                             | () <b>X</b> |
|--------------------------------------------------------------------------|-------------|
| Ele Edit Beferences Groups Iools Window Help                             | - 8 ×       |
| 🕼 📦 Reference 📆 Attached POFs 🔒                                          |             |
| 🙆 🍏 😼 🧏 🐛 🧾 🎾 Plain Fort - Plain Size + Β Ι U Ρ Α' Α <sub>1</sub> Σ Απ - |             |
| Rating                                                                   | <u>^</u>    |
| 一名一行                                                                     | 10          |
| Yafang Fan<br>Luo, Zhaoleng 名在前姓在后;姓前名后加逗号                               | 1           |
| Year<br>2012                                                             |             |
| Title                                                                    |             |
| EndPlane XX新功能介绍                                                         |             |
| lournal                                                                  |             |
|                                                                          |             |
| 50                                                                       |             |
| Inner                                                                    |             |
| 1                                                                        |             |
| Pages                                                                    |             |
| 1-2                                                                      |             |
| Start Page                                                               | -           |
|                                                                          | Layout *    |

# 数据库建立小结

♦ 网站输出(★★★★★)

Search → Analysis/Refine → Select → Export

Ŀ,

◆ 格式转换(★★★★★)

Search → Analysis/Refine → Select → Save As → Import (Filter)

Import (PDF/Folder) → Find Reference Updates

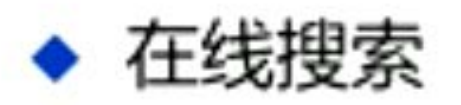

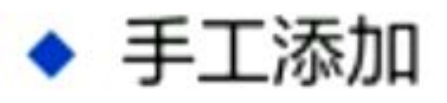

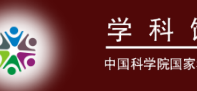

#### 2.EndNote文献管理

• 2.1排序

可按年代、作者首字母、题名等方式进行数据库中所有文献的排序。

• 2.2查找

可在右侧窗口上方的Quick Search中进行简单快速的查找,或是在Search Panel中进行更多设定查找条件的较精确的查找。

2.3 查重

References菜单, Find Duplicates选项, 若有重复的文献则会跳出一个对话框, 进行相应的选择及操作即可,可按Delete键删除重复项, 进而可在EndNote的Trash中进行彻底删除或恢复还原等操作。

2.4分组

- (1) Create Group: 普通组,查找条件相关的 文献,选定,鼠标左键按住拖拉到EndNote左 侧导航栏新建的组中。
- (2) Create Smart Group: 智能组,设定更为 精细精确的文献查找条件,可将符合条件的文 献收录到该组中。
- (3) Create From Groups: 组合组,多个组的 交集、并集、非A仅B集等的组合之组。

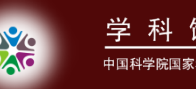

三者间的区别:若有新的符合条件的文献题录
 导入EndNote时,普通组依然保持原状,不会
 随之同步更新;而智能组和组合组却始终是所
 设条件的实时文献题录状况,即可以保持同步
 更新。

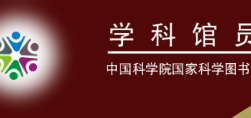

2.5分析

• Tools菜单, Subject Bibliography选项, Subject Fields对话框, 选择以何种方式进行筛选呈现 数据库中的文献汇总(年代、作者等,此处以 作者为例),点击OK,进入Subject Terms对话 框, 选择要进行相应分析的作者名称, OK, 则导出该作者的所有文献题录信息的Reference List, 可进一步进行其他相应的操作。

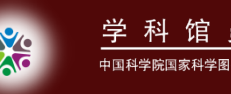

2.6获取文献全文

- 选定通过各种途径方式导入的文献题录,右键
  - ,Find Full Text,则可在EndNote窗口左侧导 航栏中的Find Full Text处查看在线检索全文文 献的状态。
- 此操作的前提是单位里有购买这些全文文献来 源的数据库资源,若没有访问这些相应数据库 的权限IP,则是无法下载全文文献的。

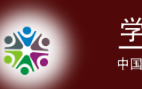

• 若已获得在线无法下载的文献全文, 目已在 EndNote中导入了题录,可以从其相应文件夹 中拖拽到EndNote文献题录窗口,则此文献就 会和其相应的题录自动建立起关联: 或者以添 加附件的形式将已下载到电脑的文献全文加载 到EndNote中。若这些全文文献已作过标记注 释,还可以在查找栏内设置一定条件来加以查 找PDF note。

# EndNote文献管理功能小结

- ◆排序:单击字段名
- ◆ 查找: Search/Quick Search
- ◆ 去重: References→Find Duplicates
- ◆分组: Group/Smart Group/Group's Group
- ◆ 分析: Tools→Subject Bibliography
- ◆ 全文: Find Full Text
- ◆新功能:Rating、Read/Unread、Layout、Sync

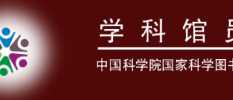

### 3.Endnote文献编排

#### • Microsoft Word:

安装 EndNote过程中其Cite While You Write 功能 会结合在 Microsoft Word 底部。若 Word 2003使 用 EndNote,此工具栏在 Word「工具」选单。 Word 2007、Word2010 即直接呈现一个 Cite While You Write 字段于接口上。

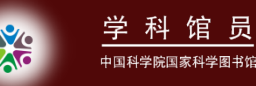

### 边写作边引用、模板写作

# Word2010版

| W         | 核心功能区。                                                                                                    | <b>Ⅰ</b> 周 格式调整区 文档                                                                                                    | 工具设置区 本5                                                                                                    |
|-----------|----------------------------------------------------------------------------------------------------|----------------------------------------------------------------------------------------------------|----------------------------------------------------------------------------------------------------|
| ci        | EN Go to EndNote<br>Provide the second second | Style: CIB *<br>Update Citations and Bibliography<br>Convert Citations and Bibliography *<br>Bibliography                      | <ul> <li>Export to EndNote *</li> <li>Preferences</li> <li>Export <u>Traveling Library</u></li> <li>EndNote H</li> <li>Export Word <u>Citations</u></li> <li>Export Word <u>Master List</u></li> </ul> |
| □ ● ● ● ● | Find <u>C</u> itation<br>Insert Note<br>Insert <u>S</u> elected Citation(s)<br><u>F</u> ind Figure                                                                                                    | <ul> <li>Convert to Unformatted Citations</li> <li>Convert to Plain Text</li> <li>Convert Word Citations to EndNote</li> </ul> |                                                                                                    |

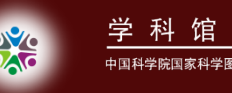

3.1插入参考文献

• 在文章中插入参考文献的方法(4种):

选择格式: Word → Endnote X6→Bibliography下 拉→ Format Bibliography → Browse→选择→OK; 插入: Word → Endnote X6→Go to Endnote→选 择文献(可多选)→Insert Citation.

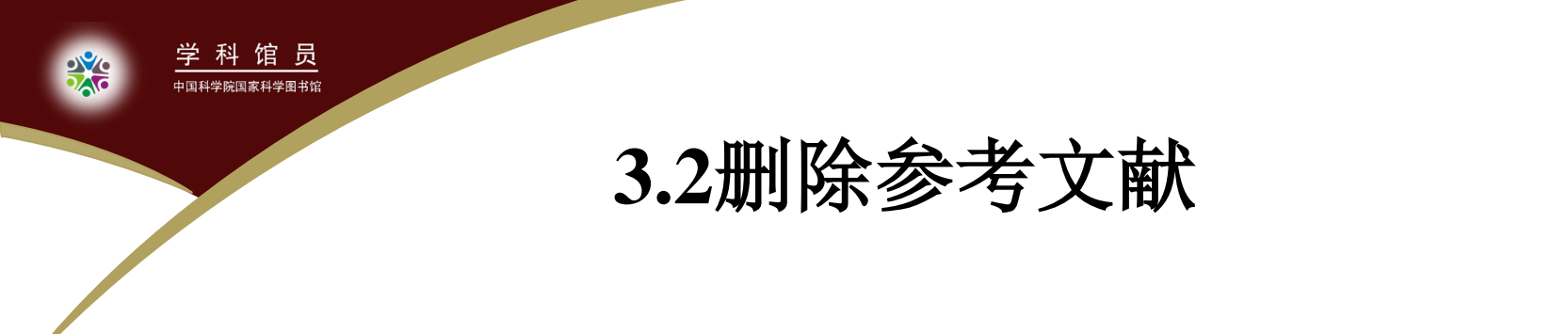

• 方法:

Word → Edit & Manage Citations → Remove
 Citations;

注意:

切忌直接删除参考文献,因为此处插入的参考文 献是个管理器工具,而不是文本文档,所以即使 已经删除,更新之后又会出现。

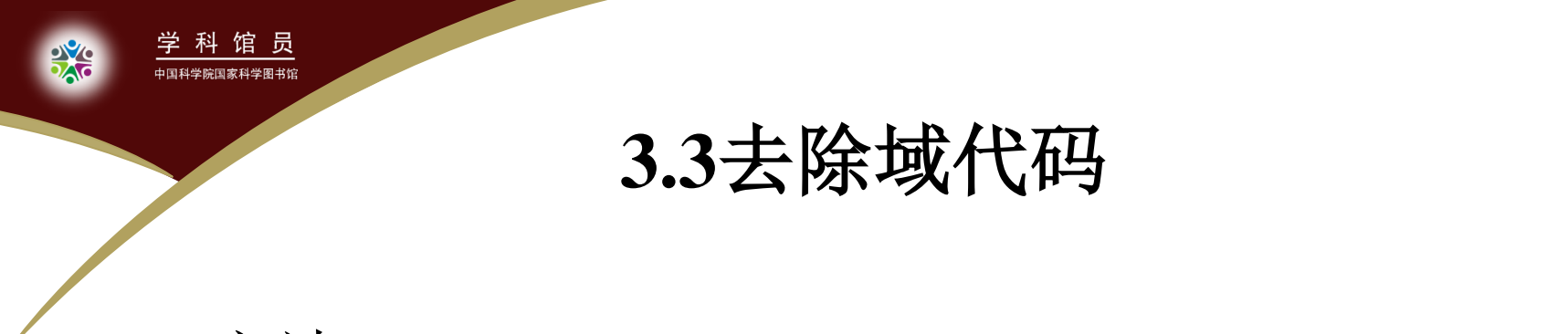

• 方法:

Word  $\rightarrow$  Convert Citations and bibliography下拉 →Convert to Plain Text;

注意:

本操作不可逆,确定投稿不再修改时进行,同时 建议先保存副本后再操作。

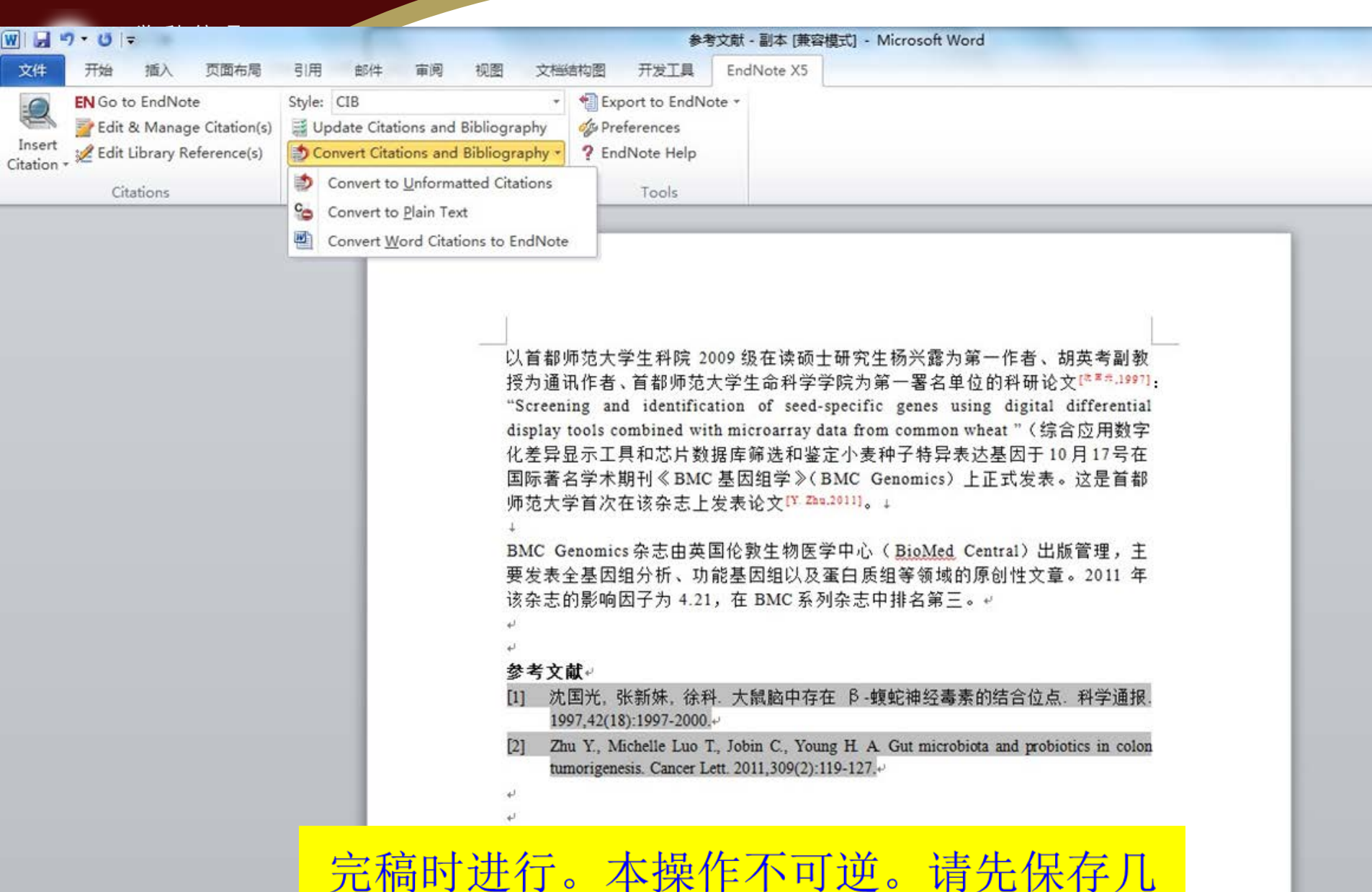

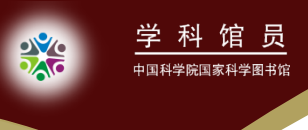

#### 3.4 借助模板撰写论文

• 模板:

Tools → Manuscript Templates→选择刊名→打开

• 塑形:

启用宏→下一步→Title→ Author→ Section→完成

• 编辑:

按照模板所列框架及提示进行论文内容的填充。

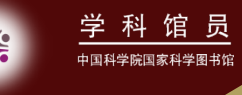

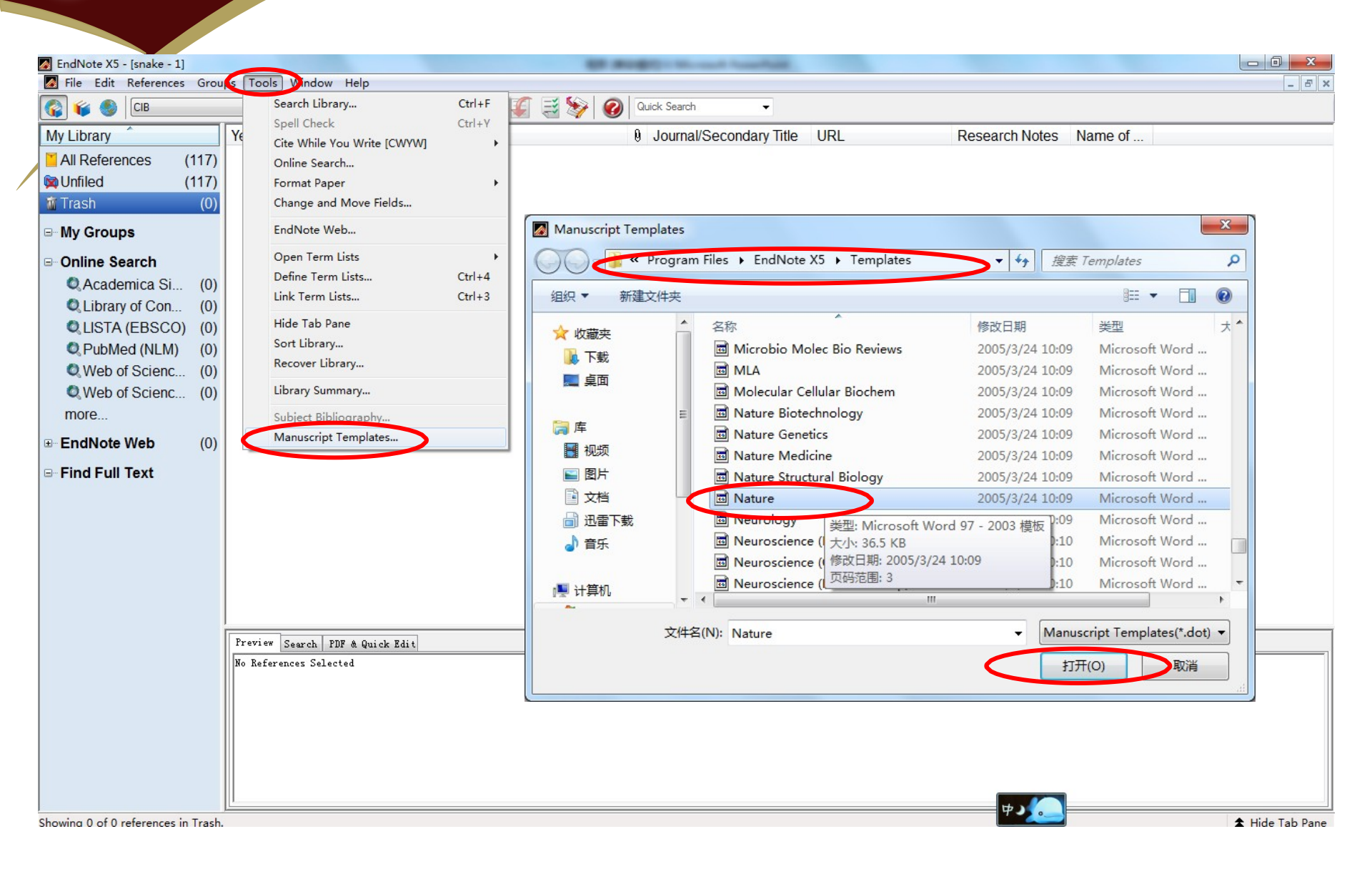

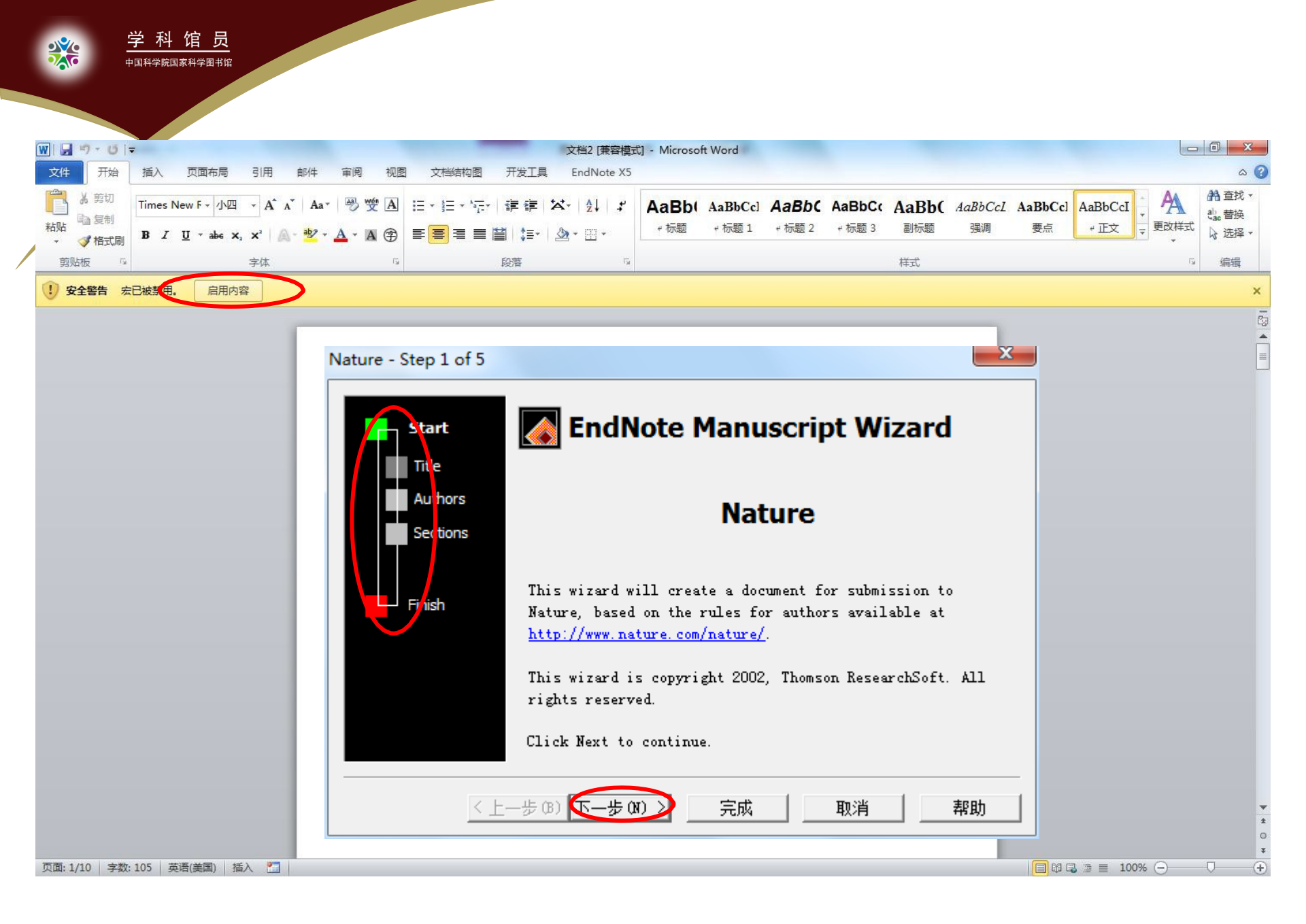

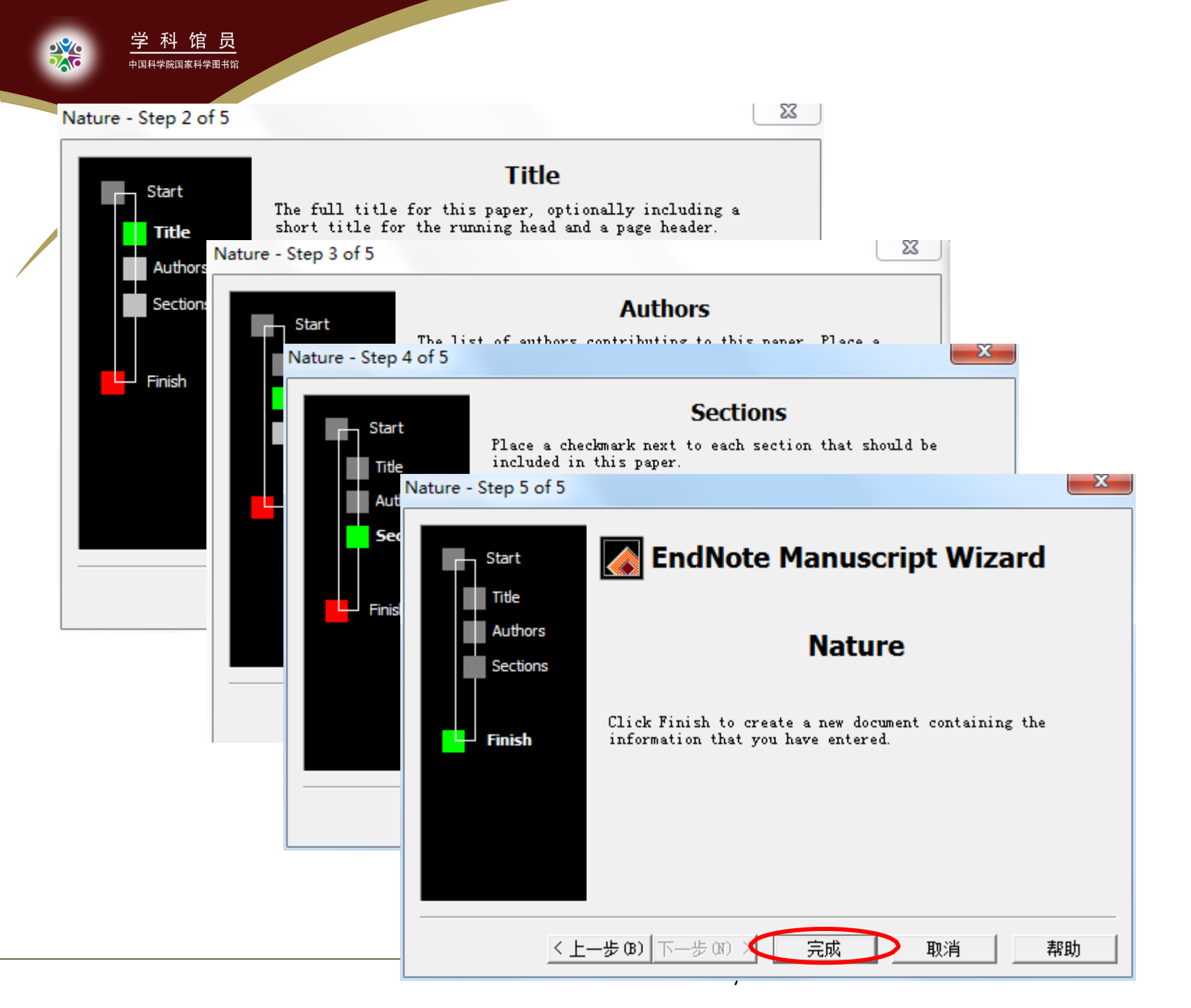

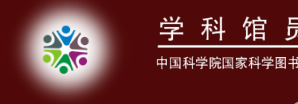

员

[Insert Number of words of text]↔

[Insert Rough estimate of number of pages it will fill in Nature.]+

hai zhao+

E-mail: , Telephone: , Fax: +

[Insert Concise paragraph: why this paper is appropriate for Nature]+

第

第

第三页

#### The role of vacuole in plant cell death -

| [Insert Abstract here <150 words]+/ |
|-------------------------------------|

[Insert Text here]↓

\_ Methods+

÷

[Insert Methods here <800 words]₽

#### Acknowledgements

[Insert Acknowledgements here]+

Correspondence and Requests for materials should be addressed to: E-mail: , Telephone: , Fax: .+

1

References\*

[Insert Reference List here <50 references]↓

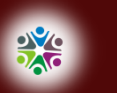

### EndNote X6新功能

- 导入文献功能的改善
- 管理文献功能的改善
- 引用文献功能的改善

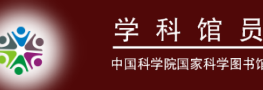

### 1. 导入文献功能的改善

- PubMed文献可直接导入
- 增加了与EndNote Web 同步的功能

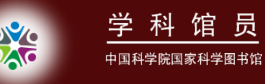

#### 1.1 PubMed文献可直接导入

| SNCBI Resources 🖸 H                                                              | How To 🕑                                                                                                    |                                                                                | My NCBI                     |
|----------------------------------------------------------------------------------|----------------------------------------------------------------------------------------------------|--------------------------------------------------------------------------------|-----------------------------|
| Publiced.gov<br>US National Library of Medicine<br>National Institutes of Health | PubMed ☑ biodiversity                                                                                                    | d                                                                              | Search                      |
| <u>Show additional</u><br>filters                                                | Display Settings:                                                                                                    | cently Added Send to: ☑ Filters: <u>Manage F</u>                               | Filters                     |
| Text<br>availability                                                             | Results: 1 to 20 of 21195 << First < Prev Page                                                                                                    | Clipboard     Clipboard     Collections     Cermail     Order                  | _                           |
| Abstract available<br>Free full text<br>available                                | <ul> <li>Occurrence of Paracoccidioides lutzii in the Amaz</li> <li>of Two Cases.</li> <li>Margues-da-Silva SH, Messias Rodrigues A, Syt</li> </ul> | <ul> <li>Order</li> <li>Only Bibliography</li> <li>Ottation manager</li> </ul> |                             |
| Full text available                                                              | Gomes F, Pires Camargo Z.<br>Am J Trop Med Hyg. 2012 Aug 27. [Epub ahead of print]                                                                  | Generate a file for use with external citation management software.            |                             |
| dates<br>5 years                                                                 | PMID: 22927496 [PubMed - as supplied by public Related citations                                                                                    | Number to send                                                                 | :s<br>?W                    |
| 10 years<br>Custom range                                                         | 点击send to >>citation manager>>选<br>择导入的文献数>>Create File,就可                                                                                          | Start from citation ers                                                        | <b>ity</b><br>pots conserva |
| Species<br>Humans<br>Other Animals                                               | 且按将又献导入EndNote。<br>Proc Natl Acad Sci U S A. 2012 Aug 27. [Epub ahead of prin<br>PMID: 22927372 [PubMed - as supplied by publisher]                 | Create File sity                                                               | rsity                       |

1

Related citations
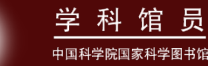

## 1.2 增加了与EndNote Web 同步的功能

| 😻 EndNote X6 - [Ny End                           | dNote | Library2]                             |                                                                   |             |                                      | × |
|--------------------------------------------------|-------|---------------------------------------|-------------------------------------------------------------------|-------------|--------------------------------------|---|
| 🕙 <u>F</u> ile <u>E</u> dit <u>R</u> eferences G | roups | <u>T</u> ools <u>W</u> indow <u>H</u> | <u>f</u> elp                                                      | _           |                                      | × |
| 🚱 💗 🌑 🛛 Adv Agronomy                             |       | -   1                                 | o 🔍 🖌 🗲 🗐 🧐 🕻                                                     | 🍯 🖹 🗟 📎     | 📀 🕜 Quick Search 🔎 💌                 | » |
| My Library 🔺                                     | 0     | Author                                | Title                                                             | Year ning ^ | Reference Preview 🐕 Attached PDFs 🜔  | Ŧ |
| 📕 All References (50)                            | 0     | Yamana                                |                                                                   |             | »                                    | ~ |
| Dunfiled (0)                                     | 0     | Wang, 1 🏳 -                           | 一键与EndNote Web                                                    | 同步          | ★ Hide Empty Fields                  |   |
| 🍿 Trash (0)                                      | 0     | Smith, B                              |                                                                   |             | Rating                               |   |
| 🖃 My Grows                                       | 0     | Senoo, h.; Im                         | Accumulation of $\ensuremath{\mathbb{V}}$ itamin A in the $\dots$ | 2012        |                                      |   |
| test 1 (20)                                      | 0     | Schwenk, W                            | Carbon storage, timber production                                 | 2012        | Author                               |   |
| test 2 (30)                                      | 0     | Schmidt, C.                           | Biodiversity. As isolation ends, M                                | 2012        | Cearnal, L.                          |   |
|                                                  | 0     | Ryberg, P. E                          | Antarctic glossopterid diversity o                                | 2012 —      | Year                                 |   |
| - Unline Search                                  | 0     | Racey, P. A.;                         | Bat Rabies, Public Health and Eur                                 | 2012        | 2012                                 |   |
| Q Library of Con (U)                             | 0     | Pei, N. C.                            | Identification of plant species bas                               | 2012        | Title                                |   |
| QLISIA (EBSCO) (0)                               | 0     | Imai, K. S.; D                        | Cis-acting transcriptional repressi                               | 2012        | Red lionfish and ciguatoxin: menace  |   |
| With of Spiens (0)                               |       | Zheng, J. Y.;                         | Microsatellite markers for asses                                  | 2012        | spreading through western hemisphere |   |
| Web of Scienc (0)                                |       | Whelan, N                             | Rediscovery of Leptoxis compacta                                  | 2012        | Journal                              |   |
|                                                  |       | Van Andel, T                          | In search of the perfect aphrodisi                                | 2012        | Ann Emerg Med                        |   |
| more                                             |       | Taranto, G                            | An ecosystem evaluation framewo                                   | 2012        | Volume                               |   |
| 🖃 – Find Full Text                               |       | Sznajder, B.;                         | How Adaptive Learning Affects Ev                                  | 2012        | 60                                   |   |
|                                                  |       | Stern, R. F.;                         | Evaluating the Ribosomal Interna                                  | 2012        | Issue                                |   |
|                                                  |       | Smetacek, V.                          | Making sense of ocean biota: How                                  | 2012        | 1                                    |   |
|                                                  |       | Schmidt, J                            | Two sides of the same coin? Rare                                  | 2012        | Pages                                |   |
|                                                  |       | Salmona, J.;                          | Signature of a Pre-Human Popula                                   | 2012        | 21A-22A                              |   |
|                                                  | <     |                                       |                                                                   | >           | Start Page                           | * |

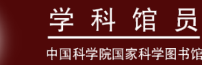

### 1.2 增加了与EndNote Web 同步的功能

| 😻 EndN                                                                                                    | ote X6 - [My EndNote                                                                                                    | e Library2                                                                                                    |                                                                                                    |       |
|----------------------------------------------------------------------------------------------------|----------------------------------------------------------------------------------------------------|----------------------------------------------------------------------------------------------------|----------------------------------------------------------------------------------------------------|-------|
| 🕙 <u>F</u> ile                                                                                                    | <u>E</u> dit <u>R</u> eferences Groups                                                                                                    | <u>T</u> ools <u>W</u> indo                                                                                                    | v <u>H</u> elp                                                                                                    | _ 8 × |
| <b>8</b>                                                                                                    | <u>U</u> ndo                                                                                                    | Ctrl+Z                                                                                                    | EndNote Preferences                                                                                                    | × 🛛   |
| My Lib:<br>All Ro<br>Unfile<br>Trash<br>My G<br>I<br>t<br>I<br>t<br>I<br>V<br>U<br>I<br>V<br>Q<br>V<br>Q<br>V<br>W<br>T<br>T<br>T<br>T<br>T<br>T<br>T<br>T<br>T<br>T<br>T<br>T<br>T<br>T<br>T<br>T<br>T<br>T | Cut<br>Copy<br>Paste<br>Paste With Text Styles<br>Clear<br>Select All<br>Copy Formatted<br>Find and Replace<br>Font<br>Size<br>Style<br>Output Styles<br>Import Filters<br>Connection Files<br>Preferences | Ctr1+X<br>Ctr1+C<br>Ctr1+V<br>Ctr1+W<br>Ctr1+K<br>Ctr1+K<br>Ctr1+R<br>Ctr1+R<br>Van Andel,<br>Taranto, G.<br>Sznajder,<br>Starm P | Change Case<br>Display Fields<br>Display Fonts<br>Duplicates<br>Find Full Text<br>Folder Locations<br>Formatting<br>Libraries<br>Read / Unread<br>Reference Types<br>Sync<br>Opeli Check<br>Temporary Citation<br>Fyric<br>URLs & Links<br>TRLs & Links<br>To 没置何时同步 |       |
|                                                                                                    |                                                                                                    |                                                                                                    | Endnote Defaults Revert Panel 确定 取消 应用                                                                                                    |       |

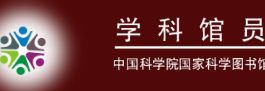

# 2. 管理文献功能的改善

- 预览窗口位置可调至窗口右侧
- 搜索界面移至窗口上方
- 增加了已读和未读文献标记
- 增加了文献的评级功能
- PDF阅览更方便,在新窗口打开全屏阅览
- 可编辑、复制、移动窗口内字段的文字格式
- 可修改任一字段英文单词的大小写格式
- 增加了Email发送文献功能

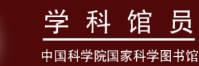

### 2.1 预览窗口位置可调至窗口右侧

| 😻 EndNote X6 - [My En                          | ndNot e     | Library2]                                   |                                                                |                                                            |                    |                        |
|------------------------------------------------|-------------|---------------------------------------------|----------------------------------------------------------------|------------------------------------------------------------|--------------------|------------------------|
| 🖑 <u>F</u> ile <u>E</u> dit <u>R</u> eferences | Groups      | <u>T</u> ools <u>W</u> indow <u>}</u>       | <u>f</u> elp                                                   |                                                            | _ 8 ×              |                        |
| 🚱 💗 🌑 🛛 Adv Agronom                            | 17          | •   📑                                       | • 🔍 🗸 🌶                                                        | 🐑 🔇 🍋 🖆 👔 🧐                                                | 8 ×                |                        |
| My Library 🔺                                   | •           | Author                                      | Title 🔼                                                        | Reference Preview Attached PDF:                            | Q =                |                        |
| 🞽 All References (50)                          | 0           | Yamanaka,                                   | Compositional Sta                                              |                                                            | × ×                |                        |
| 🔲 Unfiled (0)                                  | 0           | Wang, Y. Y.;                                | [Dosage compen-                                                | Reference Type: Journal Article                            |                    |                        |
| 🗑 Trash (0)                                    | 0           | Smith, B. T.;                               | An                                                             | Rating                                                     |                    |                        |
|                                                |             |                                             |                                                                | ****                                                       | 可直接为文敵             | 状添加附件                  |
| Type Type Type Type Type Type Type Type        | 见囱          | 口り放往                                        | :石辺,也                                                          | Author                                                     |                    |                        |
| 口 test 1                                       | 放在          | 底部                                          |                                                                | Smith, B. T.                                               |                    |                        |
| - Online Search  (1)  Library of Con (0)       | 0<br>0<br>0 | Ryberg, P. E<br>Racey, P. A.;<br>Pei, N. C. | Antarctic glossor<br>Bat Rabies, Public<br>Identification of p | Bryson, R. W.<br>Houston, D. D.<br>Klicka, J.<br>Wiens, I. |                    |                        |
| QLISTA (EBSCO) (0)                             | 0           | Imai, K. S.; D                              | Cis-acting transcr                                             | Veen                                                       |                    |                        |
| Q PubMed (NLM) (0)                             |             | Zheng, J. Y.;                               | Microsatellite ma                                              | 2012                                                       |                    |                        |
| Web of Scienc (0)                              |             | Whelan, N                                   | Rediscovery of Le                                              | Title                                                      |                    | Groups Panel           |
| more                                           |             | Van Andel, T                                | In search of the p                                             | An asymmetry in niche conservatism                         | contributes to the | ✓ Left                 |
|                                                |             | Taranto, G                                  | An ecosystem eva                                               | latitudinal species diversity gradient i                   | n New World        | UII<br>Reference Panel |
| 🖃 Find Full Text                               |             | Sznajder, B.;                               | How Adaptive Lea                                               | vertebrates                                                |                    | Right                  |
|                                                |             | Stern, R. F.;                               | Evaluating the Ri                                              | Journal                                                    |                    | Right - Split          |
|                                                |             | Smetacek, V.                                | Making sense of                                                | Ecol Lett                                                  |                    | Bottom                 |
|                                                |             | Schmidt, J                                  | Two sides of the s                                             | Volume                                                     |                    | Bottom - Split         |
|                                                |             | Salmona, J.;                                | Signature of a Pr 🐱                                            |                                                            |                    | Off                    |
|                                                | <           |                                             | >                                                              | Теено                                                      | V.                 | 1                      |
| Showing 50 of 50 references                    |             |                                             |                                                                |                                                            | Layout -           |                        |

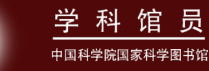

#### 2.2 搜索界面移至窗口上方

|                                    |     |                 | ·1 01                |                   |                      |        |        |                         |              |             |                |
|------------------------------------|-----|-----------------|----------------------|-------------------|----------------------|--------|--------|-------------------------|--------------|-------------|----------------|
| EndNote Xb - [Ly EndNote Library2] |     |                 |                      |                   |                      |        |        |                         |              |             |                |
| <u>File Edit R</u> eferences       | Gr  | oups <u>T</u> o | ols <u>W</u> indow } | <u>f</u> elp      |                      |        |        |                         |              |             | - 8 ×          |
| 😵 候 🄇 Adv Agron                    | omy |                 |                      | • 🔍 ✔             | ۱ 😭 🌒                | 📁 1    | 🔢 💸 🕑  | Quick Search            | <u>ج</u> - ۹ | Hide Search | Pane1          |
| My Library 🔺                       |     | Searc           | h Option             | s 🕨               |                      |        |        | Search Whole Library    | Match C      | ase Match   | Words          |
| All References (50                 | D   |                 |                      |                   |                      |        | r      | ·                       |              |             | 00             |
| 🔲 Unfiled (l                       | ŋ   |                 | Author               | *                 | Contains             | *      |        |                         |              |             | ΗŪ             |
| 🗑 Trash 🤇 (I                       | Ŋ   | And 🔽           | Year                 | *                 | Contains             | *      |        |                         |              |             | +•             |
| ⊡ My Groups                        |     | And 🗸           | Title                | ~                 | Contains             | ~      |        |                         |              |             | <del>+</del> - |
| 🛅 test 1 (20                       | 0)  |                 |                      |                   |                      |        | J      |                         |              |             |                |
| 🛅 test 2 (30                       | 0)  | 0               | Author               | Title             | $\square$            | Year   | Rating | Journal/Secondary Title | Volume       | Pages       | I: 🔨           |
| 🖃 Online Search                    |     | ~               | Vemenete             | Composition       | Calizza              | 2012   | *      | PLoS One                | 7            | e42806      | 19             |
| 🔇 Library of Con ((                | 0)  | 搜               | 索界面                  | 移至窗口              | 1上方                  | 2012   | **     | Yi Chuan                | 34           | 977-84      | 02 🗏           |
| 🌊 LISTA (EBSCO) 🛛 ((               | 0)  | Ç,              | лаац Б. т.,          | Till doynancu y 1 | n mene conservau.    | 2012   | ****   | Ecol Lett               |              |             | 14             |
| 🄇 PubMed (NLM) 🛛 (I                | 0)  | ं ;             | Senoo, h.; Im        | Accumulation of   | f Vitamin A in the . | 2012   |        | Anat Rec (Hoboken)      |              |             | 19             |
| 🔇 Web of Scienc ((                 | 0)  | ं ;             | Schwenk, W           | Carbon storage,   | timber production    | 2012   |        | Ecol Appl               | 22           | 1612-27     | 10             |
| 🔇 Web of Scienc ((                 | 3)  | o ;             | Schmidt, C.          | Biodiversity. As  | ; isolation ends, M  | 2012   |        | Science                 | 337          | 796-7       | 10             |
| more                               |     | ្រា             | Ryberg, P. E         | Antarctic glosse  | opterid diversity o. | 2012   |        | Am J Bot                |              |             | 11             |
| 🖃 - Find Full Text                 |     | ं ।             | Racey, P. A.;        | Bat Rabies, Pub!  | lic Health and Eur   | . 2012 |        | Zoonoses Public Health  |              |             | 18             |
|                                    |     | ं ।             | Pei, N. C.           | Identification of | plant species bas.   | 2012   |        | Ying Yong Sheng Tai Xue | 23           | 1240-6      | 10             |
|                                    |     | ं ।             | imai, K. S.; D       | Cis-acting trans  | criptional repressi  | 2012   |        | Science                 | 337          | 964-7       | 10             |
|                                    |     | • 2             | Zheng, J. Y.;        | Microsatellite n  | narkers for asses.   | 2012   |        | Genet Mol Res           | 11           | 1975-80     | 1(             |
|                                    |     | •               | Whelan, N            | Rediscovery of I  | Leptoxis compacta.   | 2012   |        | PLoS One                | 7            | e42499      | 1!             |
|                                    |     | <               | (T A3.1 T            | T1F.J             |                      |        |        | T T-1 1                 |              | 1           | >              |
|                                    | )   |                 |                      |                   |                      |        |        |                         |              | /           |                |

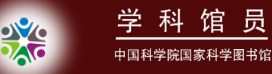

#### 2.3 增加了已读和未读文献标记

| 😻 EndNote X6 - [My End                           | dNote Lib           | rary2]                                                                  |          |
|--------------------------------------------------|---------------------|-------------------------------------------------------------------------|----------|
| 😻 <u>F</u> ile <u>E</u> dit <u>R</u> eferences G | roups <u>T</u> ools | <u>M</u> indow <u>H</u> elp                                             | - 8 ×    |
| 🚱 💗 🌑 🛛 Adv Agronomy                             |                     | 💽 📑 🚭 🍳 🎸 🌶 😭 🧐 📁 🗎 🖹 🗞 🌍 🚱 🚱 Quick Search                              | » م      |
| My Library 🔺                                     |                     | Author Title Year Rating Journal/Secondar                               | Volume 🔼 |
| 🎽 All References (50)                            | 0                   | Yamanaka, Compositional Stability of a Saliva 2012 🔺 🛛 PLoS One         | 7        |
| 🔲 Unfiled (0)                                    | 0                   | Wang, Y. Y.; [Dosage compensation mechanis 2012 🔺 🔺 🦳 Yi Chuan          | 34       |
| 🎬 Trash (0)                                      | 0                   | Smith, B. T.; An asymmetry in niche conservati 2012 🛛 🖈 🖈 ★ 🛧 Ecol Lett |          |
| 🖃 - My Grows                                     | 0                   | Senoo, h.; Im Accumulation of Vitamin A in the 2012 Anat Rec (Hoboke    | =        |
| <br>☐ test 1 (20)                                | 0                   | Schwenk, W Carbon storage, timber production 2012 Ecol Appl             | 22       |
| test 2 (30)                                      | 0                   | 012 Science                                                             | 337      |
|                                                  | 0                   | に 该 和 木 该 又 献 区 分 , 木 该 」 12 Am J Bot                                   |          |
| Unline Search                                    | 0                   | │ 文献用黑色字体标记                                                             |          |
| Q Library of Con (U)                             | 0                   | renuncation of plant species oas 2012 Ying Yong Sheng                   | 23       |
| QLISIA (EBSCO) (U)                               | े                   | ma, K. S.; D Cis-acting transcriptional repressi 2012 Science           | 337      |
| V Publiked (NLIM) (U)                            |                     | Zheng, J. Y.; Microsatellite markers for asses 2012 Genet Mol Res       | 11       |
| Web of Scienc (U)                                |                     | Whelan, N Rediscovery of Leptoxis compacta 2012 PLoS One                | 7        |
|                                                  |                     | Van Andel, T In search of the perfect aphrodisi 2012 J Ethnopharmacol   |          |
| more                                             |                     | Taranto, G An ecosystem evaluation framewo 2012 PLoS One                | 7        |
| 🖃 – Find Full Text                               |                     | Sznajder, B.; How Adaptive Learning Affects Ev 2012 Evol Biol           | 39       |
|                                                  |                     | Stern, R. F.; Evaluating the Ribosomal Interna 2012 PLoS One            | 7        |
|                                                  |                     | Smetacek, V. Making sense of ocean biota: How 2012 J Biosci             | 37       |
|                                                  |                     | Schmidt, J Two sides of the same coin? Rare 2012 Ecol Appl              | 22       |
|                                                  |                     | Salmona, J.; Signature of a Pre-Human Popula 2012 PLoS One              | 7 🗸      |
|                                                  | <                   |                                                                         | >        |

Showing 50 of 50 references.

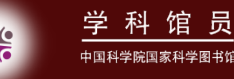

2.3 增加了已读和未读文献标记

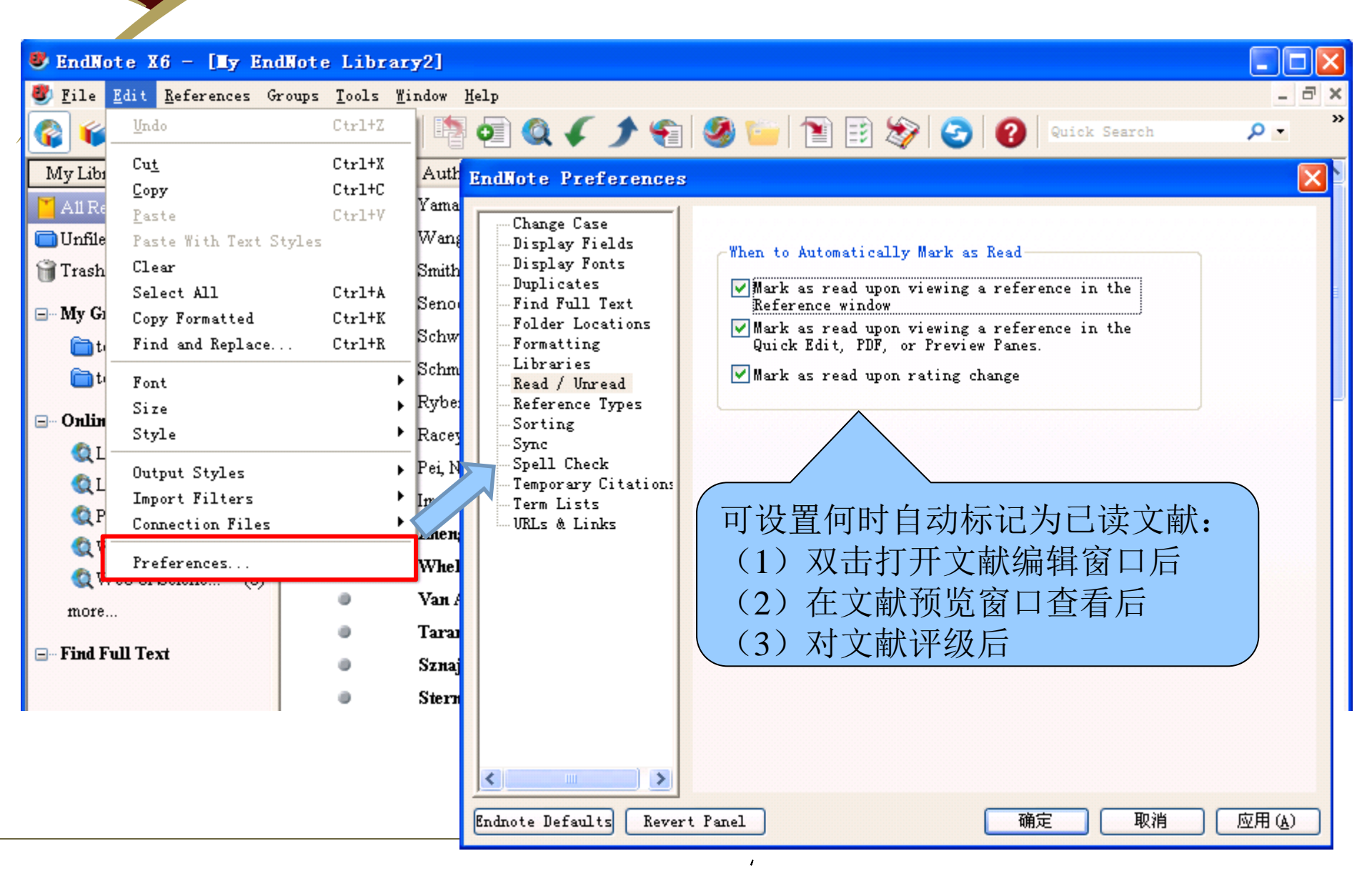

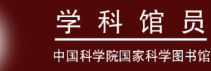

2.4 增加了文献的评级功能

| 😻 EndNote X6 - [My En                            | dNote Libra         | ary2]                       |           |                                                 |       |        |                    |
|--------------------------------------------------|---------------------|-----------------------------|-----------|-------------------------------------------------|-------|--------|--------------------|
| 🕙 <u>F</u> ile <u>E</u> dit <u>R</u> eferences G | roups <u>T</u> ools | <u>W</u> indow <u>H</u> elp |           |                                                 |       |        | _ @ ×              |
| 🚱 💗 🌑 🛛 Adv Agronomy                             |                     | - 🛯 🏹 🧔                     | 4:        | 🕈 🐑 🧶 😭                                         | 🗊 💐   | > 📀 🔞  | Quick Search 🔎 🔹 🎇 |
| My Library 🔺                                     | 0                   | Author                      | Title     |                                                 | Year  | Rating | Journal/Secondar 🔼 |
| 📕 All References (50)                            | 0                   | Yamanaka,                   | Composit  | ional Stability of a Saliva                     | 2012  | *      | PLoS One           |
| 🔲 Unfiled (0)                                    | 0                   | Wang, Y. Y.;                | [Dosage   | compensation mechanis                           | 2012  | **     | Yi Chuan           |
| 🎁 Trash (0)                                      | 0                   | Smith, B. T.;               | An asym   | metry in niche conservati                       | 2012  | *****  | Ecol Lett          |
| 🖃 My Grouns                                      | •                   | Senoo, h.; Im               | Accumul   | ation of Vitamin A in the                       | 2012  | /      | Anat Rec (Hoboke   |
| test 1 (20)                                      | 0                   | Schwenk, W                  | Carbon :  | Record Summary                                  |       |        | Ecol Appl          |
| test 2 (30)                                      | 0                   | Schmidt, C.                 | Biodiver  | New Keterence<br>Edit References                |       |        | Science            |
| <b>4</b> ,007                                    | 0                   | Ryberg, P. E                | Antarcti  | Move References to Trasl                        | h     |        |                    |
| ⊡ Online Search                                  | 0                   | Racey, P. A.;               | Bat Rabi  | Add References To                               | •     | 石键,    | 可按文献的重要            |
| Q Library of Con (0)                             | 0                   | Pei, N. C.                  | Identific | Copy References To                              | •     | 性将文    | 献评为1-5星            |
| QLISTA (EBSCO) (0)                               | 0                   | Imai, K. S.; D              | Cis-actir | E-mail Keference<br>Remove References From (    | From  |        | Science            |
| Q PubMed (NLM) (0)                               |                     | Zheng, J. Y.;               | Microsa   | Cut                                             | oroup |        | Genet Mol Res      |
| Q Web of Scienc (U)                              |                     | Whelan, N                   | Redisco   | Сору                                            |       |        | PLoS One           |
| 🔍 Web of Scienc (U)                              |                     | Van Andel, T                | In searc  | Copy Formatted                                  |       |        | J Ethnopharmacol   |
| more                                             |                     | Taranto, G                  | An ecos   | l'aste                                          |       |        | PLoS One           |
| 🖃 – Find Full Text                               |                     | Sznaider. B.:               | How Ada   | Mark as Read                                    |       |        | Evol Biol          |
|                                                  |                     | Stern. R. F.:               | Evaluati  | Mark as Unread                                  |       | V None | PLoS One           |
|                                                  |                     | Smetacek, V.                | Making    |                                                 |       | *      | .I Biosci          |
|                                                  |                     | Schmidt "I                  | Two side  | Show All References<br>Show Selected References | -     | **     | Fcol Appl          |
|                                                  |                     | Salmona J.                  | Signatu   | Hide Selected Reference:                        | 5     | ***    | PLoS One           |
|                                                  | <                   | Satiliona, O.,              | Signatu   | File Attachments                                | •     | ****   |                    |
| Showing 50 of 50 references.                     | ,                   |                             |           | PDF Viewer                                      | •     |        | Layout 🔻           |

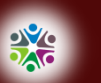

#### 学科馆员

#### 2.5 PDF阅览更方便,在新窗口打开全屏阅览

| 🕏 EndNote X6 - 🛙 🗐 En                            | dNote 1         | Library2]                       |                     |                                                                                                    |
|--------------------------------------------------|-----------------|---------------------------------|---------------------|----------------------------------------------------------------------------------------------------|
| 🕙 <u>F</u> ile <u>E</u> dit <u>R</u> eferences G | broups <u>T</u> | ools <u>W</u> indow <u>H</u> el | Լթ                  |                                                                                                    |
| 🚱 🧉 🌒 🗛 Adv Agronomy                             | 7               | -   📭 🤇                         | 2 🔍 🖌 🕽             | ' 🏐 🧐 🛅 🖹 🕸 🤡 🚱 🕜 Quick Search 🛛 🔎 🗹                                                                                                    |
| My Library 🔺                                     |                 | Author                          | Title               | 🔨 Reference   Preview 🎥 Yamanaka-2012-Compositional Stabil.pdf 🚺 🖛                                                                                                    |
| 📕 A11 References (50)                            | •               | Yamanaka,                       | Compositional Sta   |                                                                                                    |
| 🔲 Unfiled (0)                                    | 0               | Wang, Y. Y.;                    | [Dosage compens     |                                                                                                    |
| 🗑 Trash (0)                                      | 0               | Smith, B. T.;                   | An asymmetry in :   |                                                                                                    |
| 🖃 My Grows                                       | 0               | Senoo, h.; Im                   | Accumulation of V   | Control & Access Freely available entities                                                                                                    |
| <br>                                             | 0               | Schwenk, W                      | Carbon storage, ti  | against signal Microbiota Shift following                                                                                                    |
| ntest 2 (30)                                     | 0               | Schmidt, C.                     | Biodiversity. As is |                                                                                                    |
|                                                  | 0               | Ryberg, P. E                    | Antarctic glossop   | — Watar 在新窗口打开PDF又档 Eshima <sup>3</sup> ,                                                                                                    |
| Unine Search                                     | 0               | Racey, P. A.;                   | Bat Rabies, Public  | 1 Section de Destal Aleximetrico de la Materica de La Carlo de La Carlo de La                                            |
| Library of Con (U)                               | 0               | Pei, N. C.                      | Identification of p | Abstract                                                                                                    |
|                                                  | 0               | Imai, K. S.; D                  | Cis-acting transcr  | Supragingival plaque is permanently in contact with saliva. However, the extent to which the microbiota contributes to the<br>salivary bacterial population remains unclear. We compared the compositional shift in the salivary bacterial population with<br>that is unparticular plaque (clouding net/contact) therapy samples were collected from 19 a patients with excludent<br>is a provided with the salivary bacterial population with the salivary bacterial population with<br>the salivary bacterial plaque (clouding net/contact) therapy salivary of the salivary bacterial population with<br>the salivary bacterial population with the salivary bacterial population with<br>the salivary bacterial population of the salivary bacterial population with<br>the salivary bacterial population of the salivary bacterial population of the salivary bacteria. The salivary bacterial population of the salivary bacterial population of the salivary bacterial population of the salivary bacterial pop |
| Web of Science (D                                | 0               | Zheng, J. Y.;                   | Microsatellite ma   | before and after periodontal therapy imean sample collection interval, 25.8±2.6 monthsL and their bacterial composition<br>was investigated using barcoded processquencing analysis of the 155 MRA gene. Phylogenetic community analysis using<br>the funfixed datance metric revealed that the overall bacterial community composition of whyte is datanct from that of                                                                                                    |
| Web of Scienc                                    |                 | Whelan, N                       | Rediscovery of Le   | supraging/wai plaque, both pre- and post-therapy. Temporal variation following therapy in the salwary bacterial population<br>was significantly smaller than in the plaque microbiota, and the post-therapy salwa sample was significantly more similar to<br>that pre-therapy from the same individual than to these from other subjects. Following periodontal therapy, microbial                                                                                                    |
| more                                             |                 | Van Andel, T                    | In search of the p  | richnisis and biodivenity were significantly decreased in the plaque microbiota, but not in the salivary bacterial population.<br>The operational taxonomic units whose relative abundances changed significantly after therapy were not common to the<br>two microbiotae. These results reveal the compositional stability of salivary bacterial populations against shifts in the                                                                                                    |
|                                                  |                 | Taranto, G                      | An ecosystem eva    | supragingival microbiota, suggesting that the effect of the supragingival plaque microbiota on salivary bacterial population<br>composition is limited.                                                                                                    |
| 🖃 – Find Full Text                               |                 | Sznajder, B.;                   | How Adaptive Lea    | Charliner: Yamanuka W, Takoshina T, Shibata Y, Matsuo K, Eshima N, et al. (2012) Compositional Stability of a Salivary Bacterial Population against Supreginginal<br>Manubanas Saliv following Persoderial Theorem, FLOO OM: 2020 eX1000 eX101 371 (parental pare 2042080<br>Editors Tusan A, Within United Salivaria of America                                                                                                    |
|                                                  |                 | Stern, R. F.;                   | Evaluating the Ri   | Received March 27, 2012: Accepted Ady 11, 2012: Published August 16, 2012<br>Copyright: 6, 2012 Vansanka et al. This is an oper-access anklid distributed under the terms of the Creative Commons Additionation Lionnae, which permits<br>averaging the day of the Additional and executions in an ormalism considered and the and sware are cardinal.                                                                                                    |
|                                                  |                 | Smetacek, V.                    | Making sense of     | Funding: This study is supported by Granto-In Ald for Young Scientific 33782877 (17.2) and by Granto-In Ald for Scientific Research 38182483 (Y.Y.) from the<br>Websty of Education, Collars, Sports, Science and Technology of Japan. The fundios had no note in study design, data collection and analysis, decision to publish,<br>an expansion of the measurement.                                                                                                    |
|                                                  |                 | Schmidt, J                      | Two sides of the s  | Competing Interests The authors have declared that ne competing interests exist. * E-mail: periMINdemExposhe use; po                                                                                                    |
|                                                  |                 | Salmona, J.;                    | Signature of a Pro  | Introduction     ide of these microorganisms must be dental plaque. The     memory of periodental publications in salica is also                                                                                                    |
|                                                  | < "             |                                 | >                   | Saliva is a promising specimen for investigations of the oral expected to be useful for the diagnosis of periodontris [11].                                                                                                    |

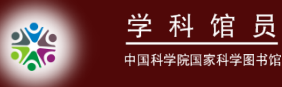

#### 2.5 PDF阅览更方便,在新窗口打开全屏阅览

| 😻 EndNote X6 - [Yamanaka, 2012 #3]                                                                                                    |       |
|----------------------------------------------------------------------------------------------------|-------|
| 😻 <u>F</u> ile <u>E</u> dit <u>R</u> eferences Groups <u>T</u> ools <u>W</u> indow <u>H</u> elp                                                                                                    | - 8 × |
| 🖕 🛶 Reference 🐕 Yamanaka-2012-Compositional Stabil.pdf 👂                                                                                                    | +     |
| 🖆 📇 🖂 👔 🦺 1 / 10 🤤 🕥 146% 🔹 👫 📑 🤛 🖉                                                                                                    |       |
| OPEN OR ACCESS Freely available online                                                                                                    |       |
| Compositional Stability of a Salivary Band Population<br>against Supragingival Microbiota S 新窗口全屏阅览PDF全文,<br>dt标注且可保存,可检索                                                                                                    | ٦Ĵ    |
| Wataru Yamanaka <sup>1</sup> , Toru Takeshita <sup>1</sup> , Yukie Shibata <sup>1</sup> , Kazuki Matsuo <sup>1,2</sup> , Nobuoki Eshima <sup>3</sup> ,<br>Takeshi Yokoyama <sup>2</sup> , Yoshihisa Yamashita <sup>1</sup> *                                                                                                    |       |
| <ol> <li>Section of Preventive and Public Health Dentistry, Division of Oral Health, Growth and Development, Kyushu University Faculty of Dental Science, Fukuoka, Japan,</li> <li>Section of Dental Anesthesiology, Division of Maxillofacial Diagnostic and Surgical Sciences, Kyushu University Faculty of Dental Science, Fukuoka, Japan,</li> <li>Department of Biostatistics, Oita University Faculty of Medicine, Yufu City, Oita, Japan</li> </ol>                                                                                                    |       |
| Abstract<br>Supragingival plaque is permanently in contact with saliva. However, the extent to which the microbiota contributes to the<br>salivary bacterial population remains unclear. We compared the compositional shift in the salivary bacterial population with<br>that in supragingival plaque following periodontal therapy. Samples were collected from 19 patients with periodontitis<br>before and after periodontal therapy (mean sample collection interval, 25.8±2.6 months), and their bacterial composition<br>was investigated using barcoded pyrosequencing analysis of the 16S rRNA gene. Phylogenetic community analysis using<br>the UniFrac distance metric revealed that the overall bacterial community composition of saliva is distinct from that of<br>supragingival plaque, both pre- and post-therapy. Temporal variation following therapy in the salivary bacterial population | ~     |

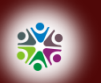

学科馆员

### 2.6 可编辑、复制、移动窗口内字段的文字格式

| 😻 EndNote X6 - [My EndNo                             | te Library2]                                           |                                                          |
|------------------------------------------------------|--------------------------------------------------------|----------------------------------------------------------|
| 😻 <u>F</u> ile <u>E</u> dit <u>R</u> eferences Group | ps <u>T</u> ools <u>W</u> indow <u>H</u> elp           | _ 8 ×                                                    |
| 👔 ¥ 🌑 Adv Agronomy                                   | Search Library Ctrl+F<br>Spell Check Ctrl+Y            | 🕸 📀 👔 🗴 Show Search Panel 🂙                              |
| My Library 🔺                                         | Cite While You Write [CWYW] 🕨 Year J                   | Rating Journal/Secondar. 🔨                               |
| All References (50)                                  | 🔹 Online Search y of a Saliva 2012 😗                   | 🗙 • • • • PLoS One                                       |
| Unfiled (0)                                          | Format Paper n mechanis 2012 7                         | 🖈 🛨 Yi Chuan                                             |
| Trash (0)                                            | Change/Move/Copy Fields<br>- e conservati 2012 7       | ★★★★★ Ecol Lett                                          |
| 🕞 My Groupe                                          | Sync Change/Toye/Cony F                                | ields 🛛                                                  |
|                                                      | Open Term Lists                                        |                                                          |
| test 1 (20)                                          | Define Term Lists Ctrl+4 Change Fields Move/Con        | py Fields                                                |
| test 2 (30)                                          | Link Term Lists Ctrl+3                                 |                                                          |
| 🖃 - Online Search                                    | Sort Library In: Select a field                        | . 💙 Insert Special                                       |
| 🔇 Library of Con (0)                                 | Recover Library Change                                 |                                                          |
| 🔇 LISTA (EBSCO) (0)                                  | Library Summary 💿 Insert after field                   | d' s                                                     |
| 🔇 PubMed (NLM) (0)                                   | Subject Bibliography OInsert before fiel               | ld's                                                     |
| 🔍 Web of Scienc (0)                                  | Manuscript Templates OReplace whole fiel               | ld w                                                     |
| Web of Sci - 4                                       | Clear fiel                                             |                                                          |
| more<br>可编辑                                          | 、复制、移动窗口内 rf OChange case                              |                                                          |
| 字段的                                                  | 文字格式                                                   | V                                                        |
| - Find Full Text                                     |                                                        |                                                          |
|                                                      | Stern, R. F.; Evaluating the Ribos Include a space bef | For the new <b>B</b> $I$ U <b>P</b> $A^1$ $A$ , $\Sigma$ |
|                                                      | Smetacek, V. Making sense of oce Include a space aft   | er the new                                               |
|                                                      | Schmidt, J Two sides of the sam                        | 确定 取消 野                                                  |
|                                                      | Salmona, J.; Signature of a Pre-Human ropaum acta      |                                                          |
| <                                                    |                                                        |                                                          |
| Showing 50 of 50 references.                         |                                                        | Layout -                                                 |

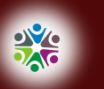

学科馆员

# 2.6 可编辑、复制、移动窗口内字段的文字格式

| IndNote X6 - [Yamanaka, 2012 #348]                                                                                                    |          |
|----------------------------------------------------------------------------------------------------|----------|
| 🥙 <u>F</u> ile <u>E</u> dit <u>R</u> eferences Groups <u>T</u> ools <u>W</u> indow <u>H</u> elp                                                                                                    | - 8 ×    |
| 🛶 🖬 Reference 🎇 Yamanaka-2012-Compositional Stabil.pdf 👂                                                                                                    | +        |
| $\boxed{\textcircled{O}} \boxed{\textcircled{O}} \boxed{O} \boxed{O} \boxed{O} \boxed{O} \boxed{O} \boxed{O} \boxed{O} $ |          |
| Reference Type: Journal Article 🔹 Hide Empty                                                                                                    | Fields 🔷 |
| Rating<br>★ · · · ·                                                                                                    | ≣        |
| Author                                                                                                    |          |
| Yamanaka, W.         Yamanaka, W.         Jakeshita, T.         Shibata, Y.         Matsuo, K.         Eshima, N.         Yokoyama, T.         Yamashita, Y.                                                                                                    |          |
| Year                                                                                                    |          |
| Z012<br>Title<br>Consultion 1 Ch 1 Theory Danta of Theory and the second size 1 March 1 Ch 6 Theory Danie Act 1 Theory and                                                                                                    |          |
| Compositional Stability of a Salivary Bacterial Population against Supragingival Microbiota Shift following Periodontal Inerapy                                                                                                    |          |
| PLoS One                                                                                                    |          |
| Volume<br>7                                                                                                    | ~        |
| Added to Library: 2012-08-28 Last Updated: 2012-08-30                                                                                                    | Layout - |

#### 2.7 可修改任一字段英文单词的大小写格式

|                                                  | - 0010 #2]                                                                                                    |              |
|--------------------------------------------------|----------------------------------------------------------------------------------------------------|--------------|
| • Endkore xo - Liamanaka                         | a, 2012 #3]                                                                                                    |              |
| <u>File</u> <u>Edit</u> <u>R</u> eferences Group | nps <u>T</u> ools <u>W</u> indow <u>H</u> elp                                                                                   | ×            |
| 🚔 Reference 🖹 Yamanaka                           | a-2012-Compositional Stabil.pdf                                                                                                 | Ŧ            |
| 🔁 🔇 🦢 😼 🥞 '                                      | $[I]$ $[I]$ $[I]$ Plain Font $\bullet$ Plain Si $\bullet$ <b>B</b> $I$ $U$ <b>P</b> $ $ $A^1$ $A_1$ $\Sigma$ $ $ $Aa$ $\bullet$ |              |
| Reference Type: Journal Article                  | le  Sentence                                                                                                    | case.        |
| Rating                                           | lowercas                                                                                                    | e            |
| $\star \cdot \cdot \cdot$                        | UPPERCAS                                                                                                    | E            |
| Author                                           | 选中任一字段英文单词,可调整其大 Capitali                                                                                                    | ze Each Word |
| Iamanaka, w.<br>takeshita t                      | 小写格式                                                                                                    | ASE          |
| SHIBATA, Y.                                      |                                                                                                    |              |
| Matsuo, K.                                       |                                                                                                    |              |
| eSHIMA, n.                                       |                                                                                                    |              |
| Year                                             |                                                                                                    |              |
| 2012                                             |                                                                                                    |              |
| Title                                            |                                                                                                    |              |
| Compositional Stability of a Sa                  | alivary Bacterial Population against Supragingival Microbiota Shift following Periodontal Therapy                               |              |
| Journal                                          |                                                                                                    |              |
| PLoS One                                         |                                                                                                    |              |
| Volume                                           |                                                                                                    |              |
| 7                                                |                                                                                                    |              |
| Issue                                            |                                                                                                    |              |
| 8                                                |                                                                                                    |              |
|                                                  |                                                                                                    | <b>×</b>     |
| Added to Library: 2012-08-30                     | Last Updated: 2012-08-30                                                                                                    | Layout 🝷     |

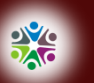

# 2.8 增加了Email发送文献功能

| 😻 EndNote X6 -                                                                                      | [My EndNote Library2]                                                                                                    |                                           |                                                            |                                                                                                    |                                                                                                    |                                                                                                    |                                                                                                    |         |
|----------------------------------------------------------------------------------------------------|----------------------------------------------------------------------------------------------------|-------------------------------------------|------------------------------------------------------------|----------------------------------------------------------------------------------------------------|----------------------------------------------------------------------------------------------------|----------------------------------------------------------------------------------------------------|----------------------------------------------------------------------------------------------------|---------|
| 😻 <u>F</u> ile <u>E</u> dit <u>R</u> efere                                                          | ences Groups <u>T</u> ools <u>W</u> indow                                                                                  | v <u>H</u> elp                            |                                                            |                                                                                                    |                                                                                                    |                                                                                                    |                                                                                                    | . 8 ×   |
| New Edi                                                                                             | Reference Ctrl<br>t References Ctrl                                                                                        | +N<br>+E<br>+D                            | 🗲 🐔 🦉                                                      | ) 🔛 📄 🌔                                                                                                    | 🖹 🗞 📀                                                                                                    | Show                                                                                                    | Search Pan                                                                                                    | .el »   |
| All Reference<br>Go<br>Mov<br>Mov<br>Go<br>Cop<br>Trash<br>Fil<br>My Groups<br>PDF<br>Test 1<br>Fin | e Keferences to Trash Utri<br>To Ctri<br><u>v References To</u><br>ail Reference<br>e Attachments<br>Viewer<br>d Full Text | +J<br>+J<br>War<br>Smit<br>Send<br>Schv   | anaka,<br>ng, Y. Y.;<br>h, B. T.;<br>po, h.; In<br>wenk, W | ew 😭 Yamanak                                                                                                    | a-2012-Compositi                                                                                                    | Salivary Bacterial Po<br>biota Shift followin                                                                                                    | G1%     G1%     PLOS Imm     pulation     Ng                                                                                                    | · •     |
| test 2<br>Online Sear<br>Library                                                                    | d Reference Updates<br>ure                                                                                                 | )<br>文                                    | 送接打开 <b>E</b><br>注附件                                       | Email终站                                                                                                    | 耑,自动 <b>打</b>                                                                                                    | 插入文摘,                                                                                                    | 全                                                                                                    |         |
| Q LISTA (Pre<br>Q PubMec Sho<br>Q Web of Hid                                                        | t Keference Ctri<br>vious Reference Ctri<br>w All References Ctri<br>w Selected References<br>e Selected References        | +Fage Up<br>+Page Up<br>+M<br>Zhen<br>Whe | N. C.<br>. K. S.; E<br>ng, J. Y.;<br>elan, N               | their of summary and the superstription<br>before and after per-<br>was hvertigened in the<br>unit the Unified citation of the<br>superstription of the<br>superstription of the<br>superstription of the<br>richness and backler<br>The operational taxe<br>two microlineare. It<br>superstription areas<br>composition is limit                                                                                                    | I plaque following periodical if througy,<br>lodania theory (mana marple collector)<br>in parcoded psychological analysis of<br>in metric revealed that the overall bacter<br>post-bacter psychological through the pro-<br>aler than in the plaque interclicits, and it<br>in the same individual than to those fit<br>rady usere significantly demonsed in the p-<br>indy were significantly demonsed in the p-<br>esse results reveal the compositional st<br>reds, suggesting that the effect of the sig-<br>eff.                                                                                                    | Samplen were collected from 19 patients in<br>in terroral, 25.81-2.8 months, and their basis<br>the 165 rBNA gene. Phylogenetic comman<br>lai community comparation of railse is direct<br>variation following threapy in the values pa-<br>teristics following threapy in the values pa-<br>teristics following threapy in the values pa-<br>teristics following threapy in the values pa-<br>teristics following threapy in the values pa-<br>ing of the values of the values of the<br>index and the values parameters of the values of the<br>competision of the values of the values of the<br>thread of the values of the values of the<br>parameters of the values of the values of the<br>parameters of the values of the values of the<br>second of the values of the values of the values of the<br>parameters of the values of the values of the values of the<br>parameters of the values of the values of the values of the<br>parameters of the values of the values of the values of the<br>parameters of the values of the values of the values of the<br>parameters of the values of the values of the values of the<br>parameters of the values of the values of the values of the<br>values of the values of the values of the values of the<br>values of the values of the values of the values of the values of the<br>values of the values of the values of the values of the values of the<br>values of the values of the val | repopulation men-<br>with periodicetils<br>terial comparation<br>tity analysis using<br>sinct from that of<br>citesial population<br>dy more similar to<br>therapy, microbial<br>creatil population,<br>or common to the<br>paint shifts in the<br>acterial population                                  |         |
| more Rec<br>Find Full Te:                                                                           | ord Summary<br>d Duplicates                                                                                                | Van<br>Tara<br>Szna                       | Andel, ]<br>into, G<br>ajder, B.                           | Citation Yonaraka N, Tak<br>Macalana W, Tak Malongin<br>Bolter Yayu A, Miha Inti<br>Benatron Hank 27, 2013<br>Coppright O 2012 Yana<br>Umaning This shark to 2012<br>Pandage This shark to 2017<br>Mining A Balancias, Calle<br>or preparation of the room<br>Companyon of the calles                                                                                                    | Instant T Walkawar S, Nakawar S, Nakawa N, et al. (2020)<br>methodical Theory (Harrow T, Harrow T, | Comparison of Multilley of a Tableog Nacional Republish<br>ITT (powershaper a Michael<br>ander the target of the Ostative Comparison Articlection<br>(print and/or Int Course on Coddwd.<br>IT 2712 and by Control and Ito Coddwd.<br>Its 1241 on the transfer Multille Statewish Reveals 201<br>Its 1241 on the transfer design, state codes/Los and and<br>with                                                                                                    | s against Toproginghod<br>Ekonos, which permits<br>EFFORE (CC) Form the<br>pole, decision to publick,                                                                                                    |         |
| Res<br>Emp                                                                                          | tore to Library<br>olve Sync Conflicts<br>ty Trash                                                                         | Ster<br>Sme<br>Schi<br>Saln               | n, R. F.;<br>tacek, V<br>midt, J<br>nona, J.; 💌            | Texat polationization<br>Introduction<br>Solito is a premising<br>population have been<br>industrial [3], contained and<br>population have been<br>industrial [3], contained of the<br>platisk is composed of the<br>platisk is compose | sing<br>specimen for investigations of the oral<br>n composers of the utilizery barenet<br>proposers of the utilizery barenet<br>[14], electric [25], and parcenetic diman-<br>ter correll oral included a environment,<br>re than 100 infigures harmed in the eral<br>the oralic oral indicated of the environment<br>re than 100 infigures harmed in the eral<br>to author, based and image reasonal<br>to excite, a starting of which provides a<br>. Therefore, a variety of theracerteils<br>on each softwardentied and unders.                                                                                                    | riche of these microsegosions stast he<br>presence or alsence of periodonal justic<br>expected to be weld for the diagonic<br>Morrosov, ruch doming is strongly see<br>apiration procession [15], although to<br>confident beactin constants of an aprined<br>are contained loavy if the pinape microlicita<br>the allowy beacting papathesis. Therefore<br>failing the source of the salionsy bartistic<br>particus with periodonal disease are go<br>with neuronized periodonal disease are<br>neurosal of users. and adigitable fall                                                                                                    | <ul> <li>denid plape. The<br/>optical is also of perioduality [11]<br/>of perioduality [11]<br/>commended to provine<br/>e main cases of the<br/>tables. These comparisons<br/>tables a tables of the<br/>probability of the second<br/>periodic matching of<br/>period per second tables by</li> </ul> |         |
| Showing 50 of 50 ref                                                                                | erences.                                                                                                    |                                           |                                                            | Recently, Mager et al. (                                                                                                    | lemonstrated that the salivary bacterial                                                                                                    | presentation of scaling and protocological booth                                                                                                    |                                                                                                    | ayout 🔻 |

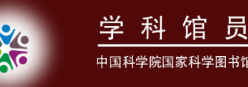

# 3. 引用文献功能的改善

- 可编辑脚注参考文献的引文格式
- Output Styles增加至5478种

|                                                                                                    | 1可编                                                                                                    | 揖脚注                                                          | 参考                           | 文献的                                                                                         | 引文格式        | 戋     |
|----------------------------------------------------------------------------------------------------|----------------------------------------------------------------------------------------------------|--------------------------------------------------------------|------------------------------|---------------------------------------------------------------------------------------------|-------------|-------|
| 📭 🖬 "? - छ =                                                                                                 | 新建 Microso                                                                                                    | ft Office Word                                               | 文档 - Mic                     | crosoft Word                                                                                |             | _ = × |
| 开始 插入 页面布局 📑                                                                                                 | 別用 邮件                                                                                                    | 审阅 视图                                                        | 加载项                          | EndNote X6                                                                                  | NoteExpress | 0     |
| EN Go to EndNote<br>Insert<br>Citation - Edit & Manage Citation(s)<br>Edit Library Reference(s)<br>Citations | Style: Annotate                                                                                                    | ed Copy<br>tions and Biblio<br>tions and Biblio<br>liography | +<br>graphy<br>graphy +<br>₪ | <ul> <li>Export to End</li> <li>Preferences</li> <li>EndNote Help</li> <li>Tools</li> </ul> | Note -      |       |
| ب<br>Yamanaka, takeshita, SHIBA<br>Bacterial Population against<br><u>One</u> . <b>7:</b> e42806.            | EndNote X6 E/ / / / / / / / / / / / / / / / / / /                                                                                                     |                                                              |                              |                                                                                             |             |       |
|                                                                                                    | Formatting     Default       Prefix     Display as: Author (Year)       Exclude Author       Suffix       Exclude Year       Exclude Author & Year       Show Only in Bibliography       Tools       Iteration 1 Charlies |                                                              |                              |                                                                                             |             |       |
| 页面: 2/2 字数: 525 🕉 英语(美国)                                                                                     | 插入                                                                                                    | Totals, T Citation (                                         | aroup, i citat               |                                                                                             | ﷺ 146% (=)- |       |

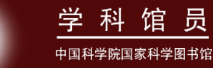

Showing 5478 of 5478 output styles.

# 3.2 Output Styles增加至5478种

| EndNote X6 - [EndNote Styles]                                                                            | Induce HERE'S optimized Automatic |                                                 |
|----------------------------------------------------------------------------------------------------|-----------------------------------|-------------------------------------------------|
| 👺 File Edit References Groups Tools Window Help                                                          |                                   | - 8                                             |
| EndNote Styles                                                                                           |                                   |                                                 |
| Name                                                                                                    | Category                          |                                                 |
| Annals Surgical Oncology                                                                                 | Oncology                          | _                                               |
| Annals Thoracic Surgery                                                                                  | Cardiology                        | 7                                               |
| Annotated                                                                                                | Generic                           |                                                 |
| ANQ ANQ                                                                                                  | Humanities                        |                                                 |
| ANSI Z39.29-2005                                                                                         | Medicine                          |                                                 |
| Antarctic Science                                                                                        | Science                           |                                                 |
| Anthropology Ed Quarterly                                                                                | Anthropology                      |                                                 |
| 🗹 Anthropology Humanism                                                                                  | Anthropology                      |                                                 |
| Anthropology of Consciousness                                                                            | Anthropology                      |                                                 |
| Anthropology Today                                                                                       | Anthropology                      |                                                 |
| Anthropos                                                                                                | Anthropology                      |                                                 |
| Anticancer Research                                                                                      | Oncology                          |                                                 |
| Antimicrobial Agents Chemo                                                                               | Microbiology                      |                                                 |
| Antiox Redox Signaling                                                                                   | Biology                           | ▼                                               |
|                                                                                                    |                                   | Get More on the Web Mark All Unmark All Find by |
| ★ Less Info:                                                                                             |                                   | Style Info/Preview Edit                         |
| File Name: Annotated.ens<br>Created: 2012年11月8日, 21:50:48<br>Modified: 2012年6月11日, 14:22:08<br>Based On: |                                   |                                                 |
| Comments: This is a generic style that 完整安装时<br>加至5478种                                                  | (custom), Output Styles增          |                                                 |

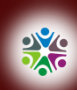

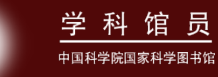

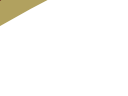

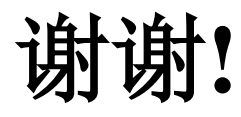